## User manual

Manuel d'utilisation | Benutzerhandbuch | Manual del usuario Gebruikershandleiding | Manuale per l'utente | Manual do usuário Användar-handbok

Jukebox

HDD6320 HDD6330 HDD6335

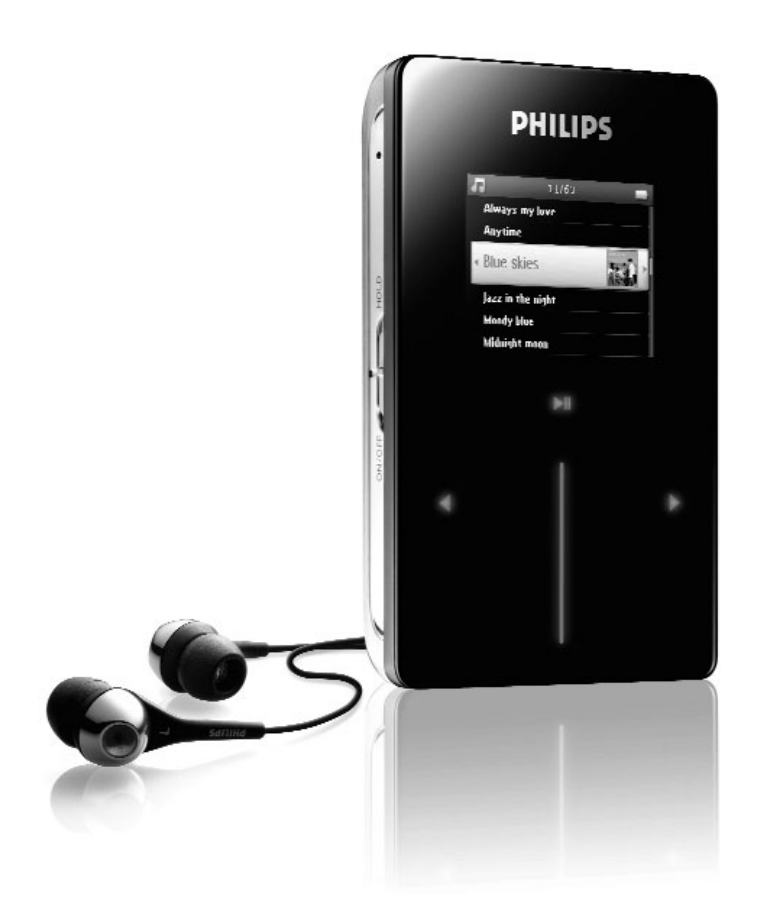

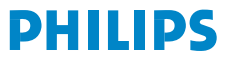

| Country             | Helpdesk                                                                 | Tariff / min          | Keep ready                                                                                                    |
|---------------------|--------------------------------------------------------------------------|-----------------------|----------------------------------------------------------------------------------------------------|
| Europe              |                                                                          |                       |                                                                                                    |
| Belgique<br>Danmark | 070 253 010<br>3525 8761                                                 | €0.17<br>Local tariff | La date d'achat la référence et le numéro de série du produit<br>Forbrugeren's indkøbsdato, type/model-og serienummer |
| Deutschland         | 0180 5 007 532                                                           | €0.12                 | Das Kaufdatum. Modellnummer und Serial nummer                                                                         |
| Españal             | 902 888 785                                                              | €0.15                 | Fecha de compra e número del modelo e número de serie                                                                 |
| Ελληνικά            | 0 0800 3122 1223                                                         | δωρε-ν                | Την ημερομηνία αγοράς και Τον ακριβήκωδικό μοντέλου και Τον<br>αριθμό σειράς τουπροϊόντος σας                         |
| France              | 08 9165 0006                                                             | €0.23                 | La date d'achat la référence et le numéro de série du produit                                                         |
| Ireland             | 01 601 1161                                                              | Local tariff          | Date of Purchase. Model number and Serial number                                                                      |
| Italia              | 199 404 042                                                              | €0.25                 | La data di acquisto, numero di modello e numero di serie                                                              |
| Luxembourg          | 40 6661 5645                                                             | Local tariff          | La date d'achat, la référence et le numéro de série du produit                                                        |
| Nederland           | 0900 0400 063                                                            | €0.20                 | De datum van aankoop, modelnummer en serienummeret                                                                    |
| Norge               | 2270 8250                                                                | Local tariff          | Datoen da du kjøpte produktet & modellnummer & serienummeret                                                          |
| Portugal            | 2 1359 1440                                                              | Local tariff          | A data de compra, número do modelo e número de série                                                                  |
| Schweiz             | 02 2310 2116                                                             | Local tariff          | Das Kaufdatum und Modellnummer und Seriennummer                                                                       |
| Suomi               | 09 2290 1908                                                             | Paikallinen hinta     | Ostopäivä ja tarkka mallinumero ja sarjanumero                                                                        |
| Sweden              | 08 632 0016                                                              | Local tariff          | Inköpsdatum, modellnummer och serienummer                                                                             |
| UK                  | 0906 1010 017                                                            | £0.15                 | Date of Purchase, Model number and Serial number                                                                      |
| Österreich          | 0820 901115                                                              | €0.20                 | Das Kaufdatum. Mocellnummer und Seriennummer                                                                          |
| North Ame           | rica                                                                     |                       |                                                                                                    |
| Canada              | 1-800-661-6162<br>(Francophone)<br>1-888-744-5477<br>(English / Spanish) | Free                  | Date of Purchase. Model number<br>and Serial number                                                                   |
| USA                 | 1-888-744-5477                                                           | Free                  | Date of Purchase, Model number and Serial number                                                                      |
| Asia                |                                                                          |                       |                                                                                                    |
| China               | 4008 800 008                                                             | Local tariff          | Date of Purchase, Model number and Serial number                                                                      |
| Hong Kong           | 2619 9663                                                                | Local tariff          | Date of Purchase, Model number and Serial number                                                                      |
| Korea               | (02) 5961195/1196                                                        | Local tariff          | Date of Purchase, Model number and Serial number                                                                      |

# Indice

| Benvenuti                                                      | . I    |
|----------------------------------------------------------------|--------|
| Il vostro nuovo lettore                                        |        |
| Accessori                                                      | I      |
| Accessori optional                                             | 2      |
| Registrazione del prodotto                                     | 3      |
| Ulteriori informazioni                                         | 3      |
| Collegamento e carica                                          | . 4    |
| Indicazione del livello della batteria                         | 4      |
| Installazione                                                  | . 4    |
| Trasferimento                                                  | . 5    |
| Uso del lettore                                                | 5      |
| Accensione e spegnimento                                       | 5      |
| Reimpostazione                                                 | 5<br>5 |
| Itilizzo del lettore GoGear                                    | و      |
| Panoramica dei comandi e dei collegamenti                      | . 0    |
| Menu principale                                                | 0<br>7 |
| Navigazione                                                    | 7      |
| Organizzazione e sincronizzazione di immagi                    | ni     |
| e musica con Windows Media Player                              | . 9    |
| Musica                                                         |        |
| Immagini                                                       |        |
| Operazioni dettagliate                                         | 23     |
| Modalità musica                                                | 23     |
| Immagini                                                       | 29     |
| Radio*                                                         |        |
| Registrazione                                                  | 36     |
| Impostazioni                                                   | 39     |
| Impiego del lettore per memorizzare e trasportare file di dati | 40     |
| Aggiornamento del lettore                                      | 41     |
| Verifica manuale dello stato di aggiornamento del firmware     | 41     |
| Soluzione ai problemi                                          | 43     |
| Il lettore salta i brani                                       | 43     |
| Il lettore non è riconosciuto da Windows                       | 43     |
| Il lettore non si accende                                      | 43     |
| Dopo il trasferimento sul lettore non è presente musica        | 45     |

| Fotocamere supportate                                    |               |
|----------------------------------------------------------|---------------|
| Dati tecnici                                             | 49            |
| Sicurezza e manutenzione                                 | 47            |
| Scarsa ricezione radio*                                  | 46            |
| si pensasse                                              | 46            |
| Il lettore è pieno e i brani presenti su di esso sono me | eno di quanto |
| Il lettore GoGear è bloccato                             | 46            |
| Dopo il trasferimento sul lettore non sono presenti i    | mmagini45     |

# Benvenuti

## Il vostro nuovo lettore

Qui di seguito un breve elenco delle funzioni offerte dal prodotto che avete appena acquistato:

- Riproduzione di MP3 e WMA
- Visualizzazione immagini
- Radio FM\*
- Registrazione: Voce, FM\*, line-in
- \* Per maggiori informazioni relative a queste caratteristiche, vedere "Operazioni dettagliate" a pagina 23 del presente manuale.

## Accessori

I seguenti accessori sono forniti insieme al lettore:

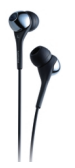

Cuffie (fornito di cappucci di gomma in 3 diverse misure)

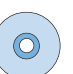

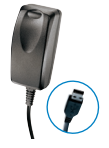

Caricabatteria combinato / cavo USB

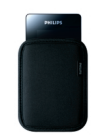

Astuccio di protezione

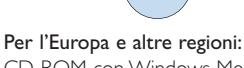

CD-ROM con Windows Media Player, Device Manager Philips (Gestione periferiche Philips), Philips Device Plug-in (Plug-in per periferiche Philips), manuale utente, Guide e FAQ (domande più frequenti).

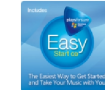

Per gli USA:

CD 1 e 2 Easy Start con Windows Media Player, Device Manager Philips (Gestione periferiche Philips), Philips Device Plug-in (Plug-in per periferiche Philips), manuale utente, Guide e FAQ (Domande pi frequenti).

\* La radio FM è disponibile soltanto per alcune aree geografiche. Non è disponibile per l'Europa.

# Accessori optional

I seguenti accessori non sono forniti insieme al lettore, ma possono essere acquistati separatamente. È possibile trovarli all'indirizzo www.philips.com/GoGearshop (Europa) o www.store.philips.com (USA).

#### Docking cradle

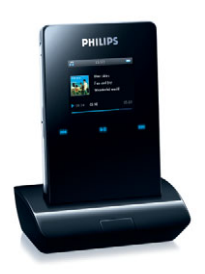

Collegamento del lettore all'impianto stereo o alla TV per la condivisione di musica o la visualizzazione di slide show.

#### GoGear control case (Pannello di controllo GoGear)

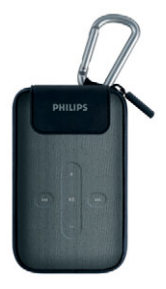

Protezione per il lettore e controllo della musica.

Cavo di collegamento per fotocamera digitale

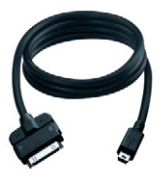

Trasferisce le immagini della fotocamera digitale sul lettore, liberando spazio per la memoria della fotocamera digitale.\*

\*Vedere pagina 50 per un elenco delle fotocamere supportate.

# Registrazione del prodotto

Consigliamo vivamente la registrazione del prodotto al fine di avere la possibilit di accedere agli aggiornamenti gratuiti. Per la registrazione del prodotto necessario accedere a www.philips.com/register in modo da permetterci di fornire informazioni relative alla disponibilit di nuovi aggiornamenti.

## Ulteriori informazioni

Visitare www.philips.com/support o www.usasupport.philips.com (per residenti USA)

Inserire il codice del modello del prodotto per visualizzare:

- FAQ, domande più frequenti
- Manuali utenti più aggiornati
- Guide
- Download software PC più recenti
- File per l'aggiornamento firmware

Il modello e i codici di produzione si trovano sull'etichetta posta sulla parte posteriore del prodotto.

# Collegamento e carica

- Collegare l'adattore/dispositivo di carica multitensione, compreso nella fornitura, al lettore, inserendolo nel connettore DC-In posto sulla superficie inferiore del lettore, quindi collegare l'altra estremità ad una presa AC standard.
- In occasione della prima ricarica, la batteria deve essere caricata per 4 ore e, in seguito, per una resa al 70%, è sufficiente I ora di ricarica rapida.
- 3. Il lettore raggiunge la carica completa quando la relativa animazione si ferma ed visualizzata 🥅 .

## Indicazione del livello della batteria

I livelli approssimativi di carica della batteria sono indicati in questo modo:

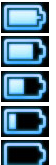

Batteria con carica massima

Batteria con due terzi di carica

Batteria con carica a metà

Batteria con carica minima

Batteria scarica

Quando la batteria è quasi scarica, compare la seguente schermata di avviso lampeggiante con relativa emissione di un segnale acustico. L'emissione di un doppio segnale sonoro (bip) indica che il lettore si spegnerà entro 60 secondi. Tutte le impostazini e le registrazioni non ultimate saranno salvate prima dello spegnimento del lettore.

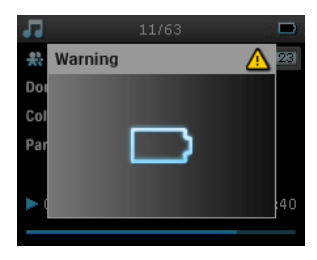

# Installazione

- I. Inserire il CD fornito con il prodotto nell'unità CD ROM del PC.
- Seguire le istruzioni che compaiono sullo schermo per completare l'installazione di Windows Media Player (compresi i necessari plug-in) e Philips Device Manager (Gestione periferiche Philips).

#### Importante!

Per gli USA: sono a disposizione due CD ed entrambi sono necessari per l'installazione.

3. Dopo l'installazione del software potrebbe essere necessario riavviare il PC.

- Se il programma di installazione non si avvia automaticamente, scorrere i contenuti del CD tramite Windows Explorer ed eseguire il programma facendo doppio clic sul file con l'estensione .exe.
- 5. Requisiti di sistema:
  - Windows® XP (SP2 o versioni successive)
  - Processore Pentium Class 300 MHz o superiore
  - 128 MB RAM
  - 500 MB di spazio su disco rigido
  - Collegamento Internet
  - Microsoft Internet Explorer 6.0 o versioni successive
  - Porta USB

Avete perso il CD? Nessun problema, è possibile scaricarne i contenuti da www.philips.com/support o www.usasupport.philips.com (per residenti USA).

# Trasferimento

Il trasferimentodi musica e immagini sul lettore può avvenire utilizzando **Windows Media Player**. Per ulteriori dettagli vedere "Organizzazione e sincronizzazione di immagini e musica con Windows Media Player" a pagina 9.

# Uso del lettore

## Accensione e spegnimento

Per accendere il lettore mantenere premuto lo slider ON/OFF/HOLD per 3 secondi sulla posizione ON/OFF fino a quando il lettore non si sar acceso.

Per spegnere il lettore mantenere premuto lo slider ON/OFF/HOLD sulla posizione ON/OFF per 3 secondi fino a quando il lettore non si sar spento.

#### ATTENZIONE!

Il lettore si spegne automaticamente se non si svolgono operazioni o non si riproduce musica per 10 minuti. L'ultimo stato di riproduzione sarà recuperato in occasione dell'accensione successiva a meno che il lettore non sia stato spento per un tempo prolungato o il livello di batteria non fosse basso al momento dello spegnimento del lettore.

## Reimpostazione

Nell'improbabile evenienza che il lettoresi blocchi, non è il caso di lasciarsi prendere dal panico. È sufficiente tenere premuto lo slider ON/OFF HOLD fino alla posizione ON/OFF e premere contemporaneamente VOLUME +. Tenere premuto fino a quando il lettore si spegne.

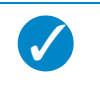

#### NOTA

I contenuti presenti sul lettore non saranno cancellati nella fase di reimpostazione.

# Utilizzo del lettore GoGear

# Panoramica dei comandi e dei collegamenti

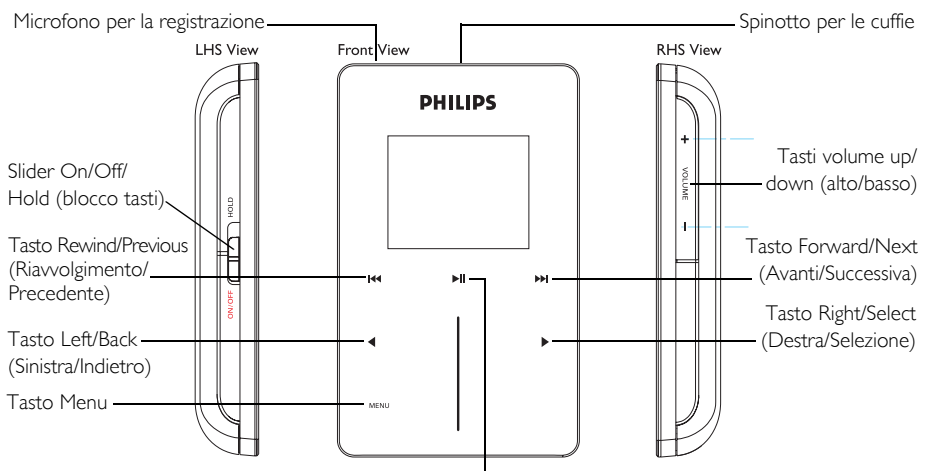

Tasto Play/Pause (Riproduzione/Pausa)

| Premere questo tasto                                                            | Per                                                          |
|---------------------------------------------------------------------------------|--------------------------------------------------------------|
| ON/OFF HOLD<br>(fare scorrere verso il basso e tenere premuto per 3<br>secondi) | Accensione/spegnimento<br>Blocco di tutti i tasti di comando |
| ON/OFF HOLD (scorrere verso l'alto)                                             |                                                              |
| ►II                                                                             | Play/Pause (Riproduzione/Pausa) brani                        |
|                                                                                 | Interruzionedella riproduzione radio                         |
| H4                                                                              | Ritorno al branoprecedente                                   |
|                                                                                 | Riavvolgimentorapido                                         |
|                                                                                 | Brano successivo                                             |
|                                                                                 | Avanzamento rapido                                           |
| + VOLUME -                                                                      | Controllo del volume                                         |
| <                                                                               | Ritorno a menu/opzione precedente                            |
| •                                                                               | Selezione opzione                                            |
|                                                                                 | Opzione successiva                                           |
| BARRA DI SCORRIMENTO VERTICALE                                                  | Scorrimento degli elenchi                                    |
| MENU                                                                            | Elenco di accesso delle opzioni menu                         |

# Menu principale

Nel menu principale sono disponibili le seguenti funzioni:

| Menu        | Per                                            |
|-------------|------------------------------------------------|
| MUSIC       | Riproduzionedei brani musicali digitali        |
| PICTURES    | Visualizzazione immagini                       |
| RADIO*      | Ascolto della radio                            |
| RECORDINGS  | Creazione o ascolto di registrazioni           |
| SETTINGS    | Personalizzazionedelleimpostazioni del lettore |
| NOW PLAYING | Visualizzazioneschermata di riproduzione       |

**NOTA** Tenere premuto **<** per tomare al menu principale.

## Navigazione

Il lettore è dotato di comandi sensibili al tatto che rispondono al tocco delle dita. La BARRA DI SCORRIMENTO VERTICALE (vedere la figura) è utilizzato per scorrere gli elenchi. Essa risponde ai seguenti movimenti delle dita:

| Azione        | Descrizione                                                                                  | Funzione                                                            |
|---------------|----------------------------------------------------------------------------------------------|---------------------------------------------------------------------|
|               | Toccare leggermente l'estremità<br>superiore o inferiore della barra di<br>scorrimento       | Movimento verso l'alto o il basso,<br>voce per voce                 |
| Colpo leggero |                                                                                              |                                                                     |
|               | Tenere premuto il dito<br>sull'estremità superiore o inferiore<br>della barra di scorrimento | Scorrimento di un elenco a velocità<br>crescente (SuperScorrimento) |
| Premi         |                                                                                              |                                                                     |

 $^{*}$  La radio FM è disponibile soltanto per alcune aree geografiche. Non è disponibile per l'Europa.

| Colpo         | Movimento del dito dall'alto verso<br>il basso o dal basso verso l'alto | Scorrimento dell'elenco                                                                 |
|---------------|-------------------------------------------------------------------------|-----------------------------------------------------------------------------------------|
| Colpo deciso  | Colporapido verso l'alto o il basso                                     | L'elencoscorrerà rapidamente come<br>una ruota (Fly wheel) e rallenterà<br>gradualmente |
| Colpo leggero | Colpo leggero nell'area centrale                                        | Arresto dello scorrimento elenco                                                        |

#### SuperScorrimento

Il SuperScorrimento permette di trovare rapidamente i brani preferiti. Durante lo scorrimento rapido di un elenco di brani, artisti, album o generi, È una lettera di Superscorrimento (la prima dell'alfabeto di brano, artista, album o genere) sarà evidenziata nella visualizzazione per indicare in che punto dell'elenco ci si trova.

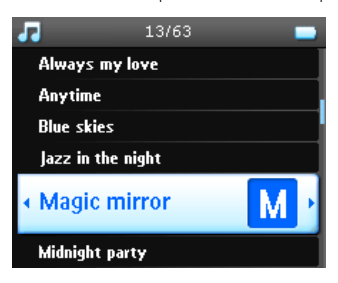

# Organizzazione e sincronizzazione di immagini e musica con Windows Media Player

In questo capitolo saranno descritte le operazioni e i passi da seguire necessari per trasferire con successo musica e immagini sul lettore. Per maggiori informazioni, fare riferimento alla **Guida in linea** di **Windows Media Player** presente sul computer.

## Musica

## Aggiunta di brani alla libreria di Windows Media Player

#### Brani già presenti sul computer

I. Avviare Windows Media Player facendo clic sulla seguente icona presente sul desktop.

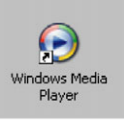

2. Selezionare il tab Library (Libreria) per avere accesso al catalogo multimediale.

| Winkeys Med                                                                                                    |              |                            |                           |                   |                |                                    | ×                |
|----------------------------------------------------------------------------------------------------|--------------|----------------------------|---------------------------|-------------------|----------------|------------------------------------|------------------|
| Library                                                                                                    | Rip E        | Burn Sync Guir             | de e                      | Shop for Mus      | c Listen       | to Radio                           |                  |
| 🔎 Şearch                                                                                                    | 🛃 More Info  | Jibrary Options            |                           |                   | Now Playing    | List -                             |                  |
| Al Music       a ⇒ Al TV       a ⇒ Al TV       a ⇒ Al TV       a ⇒ Al TV       a ⇒ Al TV       a ⇒ Also Reduce       a ⇒ Also Reduce       b ⇒ Also Reduce       a ⇒ Also Reduce       b → Also Reduce | Title Artist | Abum<br>There are no media | Rating Genre Rams present | Length File Nan   |                | is here to build a list o<br>play. |                  |
| 📥 Add to Library -                                                                                                    | <            | 2                          | Tabel T                   | >                 | A Charl Gunz ( | Outburn                            | Total Time: 0:00 |
|                                                                                                    |              |                            | locali                    | action of o bytes | Const Sint C   | - startigetti                      |                  |
|                                                                                                    | -/           |                            |                           |                   |                |                                    | TE 🛞             |

3. Fare clic su Add to Library (Aggiungi alla libreria) nella parte inferiore sinistra della schermata.

| Windows Medi                                                                                                    | Rip Burn      | Sync Guide                    |            | Shop             | ) for Music | Listen to Radio                          | · · · · · · · · · · · · · · · · · · · |
|----------------------------------------------------------------------------------------------------|---------------|-------------------------------|------------|------------------|-------------|------------------------------------------|---------------------------------------|
| 🔎 Search                                                                                                    | 🛃 More Info 🚽 | Library Options               |            |                  | M           | Now Playing List 📼                       |                                       |
| All Mask<br>→ All Mask<br>= All Vide<br>= All Vide<br>= Non Playids | Três Arist    | Abun<br>There are no media ib | Rating Gen | re Length        | File Nan    | Drag items here to build a list of poly. |                                       |
|                                                                                                    | <             | 10                            |            |                  | >           |                                          | Total Time: 0:0                       |
| 🕂 Add to Library 🔸                                                                                                    | 0 Item(s)     |                               | To         | tal Time: 0:00 ) | 0 bytes 🔇   | Start Sync 🦓 Start Burn                  |                                       |
|                                                                                                    |               |                               |            |                  |             |                                          |                                       |

4. È possibile scegliere di aggiungere fileda una cartella, da URL, attraverso la ricerca su computer, ecc.

#### Ripping di brani da un CD

Se si desidera trasferire musica da un CD al lettore, è necessario creare prima una copia digitale dei rispettivi file su PC. Questa operazione è denominata ripping.

- I. Avviare Windows Media Player.
- 2. Inserireil CD audio.
- 3. Selezionare il tab Rip (Ripping) per visualizzare un elenco dei brani musicali sul CD.
- Se il computer è collegato a Internet, le informazioni relative all'album si otterranno automaticamente senza dover inserire manualmente i titoli dei brani e altre informazioni.
- 5. Se ciò non avvenisse, controllare di essere collegati a Internet e fare clic su Find Album Info (Trova informazioni album).

| Wern Roy Tools Help         Wern Roy Tools Help         Wern Roy Tools Help | Win    | dows A    | ledia Player                |                       |                    |                | EN English (United States) 💈 📮 🗖    |
|----------------------------------------------------------------------------------------------------|--------|-----------|-----------------------------|-----------------------|--------------------|----------------|-------------------------------------|
| Instructional Population         Description         Spin         Cubbe         Proc.         Cubbe         Proc.         Proc.         <                                                                                                    | le Vie | sv Play   | Tools Help                  |                       |                    |                |                                     |
| Normality         Normality         Normality <t< th=""><th>1000</th><th></th><th>wha Slaver</th><th></th><th></th><th></th><th></th></t<>                                                                                                  | 1000   |           | wha Slaver                  |                       |                    |                |                                     |
| Conv         Proc.         Proc.         Cuto         Proc.         Cuto         Proc.         Proc.         Pr                                                                                                    |        |           | and they co                 |                       |                    |                |                                     |
| Jailou Athits - Hig Hop + Had         Prod Book Ho         Prod Book Ho                                                                                                    | Now F  | laying    | <ul> <li>Library</li> </ul> | Rip Bu                | rn Sync            | Guide          | 🔥 Music Radio Video 💙               |
| Time         Length         No.         Open         Open Freedback           1         K         V-10         Model         Atta         Open         Open Freedback           2         K         V-10         Model         Open Freedback         Open Freedback           2         K         V-10         Dec         No.         Open Freedback           2         K         V-10         Dec         No.         Open Freedback           2         K         V-10         Dec         No.         Open Freedback           2         K         V-10         Dec         No.         Open Freedback           2         K         V-10         Dec         No.         Open Freedback           2         K         V-10         No.         Open Freedback           2         K         V-10         No.         Open Freedback           2         K         V-10         No.         Open Freedback           2         K         V-10         No.         Open Freedback           2         K         V-10         No.         Open Freedback           2         K         V-10         No.         Open Freedback                                                                                                    |        |           | . Nie Hee - K               |                       |                    |                | B Band Album Inde - He Manu Album I |
| Toto         University         System         Anti-         Composition           1         R.         4.55         Max.         Max.         Max.           2         R.         4.56         Max.         Max.         Max.           2         R.         4.56         Max.         Max.         Max.         Max.           2         R.         2.36         Bax.         Max.         Max.         Max.           2         R.         2.37         Dax.         Max.         Max.         Max.           2         R.         2.33         P.R         Mpc         User Freedb           2         R.         2.33         P.R         Mpc         User Freedb           2         R.         4.11         Sr         Mpc         User Freedb           2         R.         4.11         Sr         Mpc         User Freedb           2         R.         4.11         Sr         Mpc         User Freedb           2         R.         4.11         Mpc         User Freedb           2         R.         4.11         Mpc         User Freedb           2                                                                                                    | aniou  | s Autor   | s · nip nop • n             | Talu                  |                    |                | An un Scannin E, vervingenti        |
| D         R         453         Main.         Pop         Data Freedba.           2         I.a                                                                                                    | ~      | Title     | Length Rip St               | atus Artist Comp      | ioser Genre Style  | Data Provider  |                                     |
| 2         T.         2-46         (Bin         No         Mar Trendb           2         T.         Ka         3-40         Eve         No         Mar Trendb           2         T.         S.         3-26         Eve         No         Mar Trendb           2         F.         3-26         Ol.2         No         Mar Trendb           2         F.         3-25         Pin         No         Mar Trendb           2         F.         3-53         Pin         No         Mar Trendb           2         F.         3-53         Pin         No         Mar Trendb           2         F.         S.         3-26         Fin         No         Mar Trendb           2         F.         K.         S.         3-26         Fin         No         Mar Trendb           2         B.         K.         5-3         3-0         No         Mar Trendb           2         B.         K.         4-44         Nol9         No         Mar Trendb           2         B.         K.         4-01         Seega         No         Mar Trendb                                                                                                    | ✓ 1    | F         | 4:25                        | Ma                    | Нр                 | User Feedb     |                                     |
| 3 $1$ $3$ $1$ $1$ </td <td>2</td> <td>T</td> <td>2:46</td> <td>Bin</td> <td>Hp</td> <td>User Feedb</td> <td></td>                                                                                                    | 2      | T         | 2:46                        | Bin                   | Hp                 | User Feedb     |                                     |
| 4         No.         15.2         U.G.,         Np         Dor FreeDs           5         K.         3.0         OL         Np         Dor FreeDs           7         K.         3.0         OL         Np         Dor FreeDs           7         K.         3.0         Ph         Np         Dor FreeDs           7         K.         3.0         Ph         Np         Dor FreeDs           9         K.         1.0         Ph         Np         Dor FreeDs           9         K.         1.0         Ph         Np         Dor FreeDs           9         K.         1.0         Ph         Np         Dor FreeDs           10         K.         5.0         OL         Np         Dor FreeDs           11         D.         S.         5.0         No         Dor FreeDs           11         D.         S.         5.0         No         Dor FreeDs           12         Nu.         S.         Dor FreeDs         Dor FreeDs           13         Nu.         S.         Nu         Dor FreeDs           14         Tu.                                                                                                    | 3      | Le        | 3:49                        | Ev                    | Hp                 | User Feedb     |                                     |
| 5         R         353         OLD         Np         User FreeDu.           5         K         353         Ale         Np         User FreeDu.           2         F         427         Effic         Np         User FreeDu.           2         F         427         Effic         Np         User FreeDu.           2         F         427         Effic         Np         User FreeDu.           2         F         10         C         Np         User FreeDu.           2         F         10         C         Np         User FreeDu.           2         F         10         C         Np         User FreeDu.           2         F         10         C         Np         User FreeDu.           2         F         10         No         Soff         Np         User FreeDu.           2         F         10         No         Soff         Np         User FreeDu.           2         F         10         No         Soff         Np<                                                                                                    | 4      | Н         | 3:32                        | Life                  | Нр                 | User Feedb     |                                     |
| 5         5.5.         3.6. $M_{0-1}$ $M_{0-1}$                                                                                                    | 5      | P         | 3:58                        | D12                   | Hp                 | User Feedb     |                                     |
| 7         8         8.53         Pic         Hφ         Up reads           8         6         4.10         Galar         Hφ         Up reads           18         6         4.10         Galar         Hφ         Up reads           18         6         3.41         Pic         Hφ         Up reads           18         6         3.44         Pic         Hφ         Up reads           11         8         3.45         3.0         Hφ         Up reads           11         8         4.49         Hφ         Hφ         Up reads           12         8         4.49         Hφ         Hφ         Up reads           11         8         4.49         Hφ         Hφ         Up reads           12         8         4.49         Hφ         Hφ         Up reads           12         8         4.04         Hφ         Up reads         Up reads           13         8         4.04         Hφ         Up reads         Up reads           14         4         4.05         Up reads         Up reads           17                                                                                                    | 16     | S         | 3:26                        | Ale                   | Hp                 | User Feedb     |                                     |
| B         T         #427         Dist         #96         User Freedb           B         E         #11         R         #96         User Freedb           11         B         555         30         #96         User Freedb           11         B         555         30         #96         User Freedb           12         B         555         30         #96         User Freedb           13         R         410         Stage         #96         User Freedb           14         D         526         Mdd         #96         User Freedb           14         D         526         Mdd         #96         User Freedb           15         D         404         Stage         #96         User Freedb           15         T         526         Mdd         #96         User Freedb           16         T         542         Dr         #96         User Freedb           16         T         542         Dr         #96         User Freedb           10         F         545                                                                                                    | 17     | 8         | 3:53                        | Pa                    | Нр                 | User Feedb     |                                     |
| β         E.         4114         β         μ         He         Low Fredb           18         6         5         70         Mo         Low Fredb           12         81         449         Help         Ho         Low Fredb           18         5         5         Mo         Low Fredb           18         5         5         Mo         Low Fredb           18         5         5         Mo         Low Fredb           18         5         5         Mo         Low Fredb           19         5         5         Mo         Low Fredb           19         5         5         Mo         Low Fredb           17         M.         3.05         Wm         Mo         Low Fredb           18         T         2.26         S         Mo         Low Fredb           18         T         5         Mo         Low Fredb           19         T         5         Mo         Low Fredb           20         S         5         No         Low Fredb                                                                                                    | 8      | r         | 4:27                        | Emi                   | Hp                 | User Feedb     |                                     |
| 10         C                                                                                                    | 19     | B         | 4:11                        | 9                     | Нр                 | User Feedb     |                                     |
| 11     B.L.     3.04     B.Gu     B.Gu     Constraints       15     D.L.     3.04     A.Gu.     Constraints     Constraints       16     D.L.     5.25     M.Gu.     Pol.     User Fredb       18     D.L.     5.26     M.Gu.     Pol.     User Fredb       18     D.L.     4.06     Scop.     Ho.L.     User Fredb       19     D.L.     5.05     Pol.     User Fredb       17     M.L.     5.05     Pol.<                                                                                                    | 10     | C         | 3:48                        | Pu                    | Нр                 | User Feedb     |                                     |
| 12         Bit         4+94         Feld         He         Lose Fredok           13         Bit         4+94         Mol         Mol         Mol           14         Bit         4+94         Mol         Mol         Mol           15         Dit         4+94         Mol         Mol         Mol           15         Dit         4+94         Mol         Mol         Mol           16         Wit         4+90         Mol         Mol         Mol           17         Mit         2+05         Mol         Mol         Mol         Mol           18         Dit         2+05         Mol         Mol         Mol         Mol           17         Mit         2+05         Mol         Mol         Mol         Mol           18         Dit         Mol         Mol         Mol         Mol         Mol           19         Dit         Dit         Mol         Mol         Mol         Mol           20         B         5+45         Um         Mol         Mol         Mol                                                                                                    | 11     | B         | 3:55                        | 3 D                   | Нр                 | User Feedb     |                                     |
| 19         Pic                                                                                                    | 12     | Ri        | 4:49                        | Nelly                 | Нр                 | User Feedb     |                                     |
| 14         D         5.53         5.44         Mode         He         Loss         Mode         Mode         Mod                                                                                                    | 113    | Fl        | 3:06                        | Am                    | Нр                 | User Feedb     |                                     |
| 19         D <sub>m</sub> 404         Step2         H0         Uber Freedb           19         M <sub>m</sub> 4.04         M <sub>m</sub> M <sub>m</sub>                                                                                                    | 14     | D         | 5:29                        | Kid                   | Нр                 | User Feedb     |                                     |
| 16     W     402     Uul     H0     Uor FreeDu       17     H     304     W     H0     Uor FreeDu       18     T     2+42     D*     D*     H0       19     F     2+42     D*     D*       19     T     2+42     D*     H0     Uor FreeDu       19     F     2+42     D*     H0     Uor FreeDu       19     F     2+45     Du     H0     Uor FreeDu       20     E     5+65     Un     H0     Uor FreeDu                                                                                                    | 15     | D         | 4:04                        | Sisgo                 | Нр                 | User Feedb     |                                     |
| 11 Pr. 2016 Ve. No. User Fredb<br>19 F. 2016 South Predb<br>19 F. 2018 South Predb<br>20 B 5-45 Um Ho User Fredb                                                                                                    | 16     | W         | 4:02                        | Lud                   | Hip                | User Feedb     |                                     |
| 18 T 2+32 Dr H9 User Fredb<br>19 F 2-53 Su H9 User Fredb<br>20 B 5+65 Un H9 User Fredb                                                                                                    | 17     | Н         | 3:05                        | We                    | Нр                 | User Feedb     |                                     |
| 19 P., 258 Su., Hp.,, UserPeeds.,<br>29 B., 5-65 U.S., Hp., UserPeeds.,                                                                                                    | 18     | T         | 2:42                        | Dr                    | Нр                 | User Feedb     |                                     |
| 20 B., 5-45 Um., Hp.,, Uter Feedb.,                                                                                                    | 119    | P         | 2:58                        | Su                    | Нр                 | User Feedb     |                                     |
|                                                                                                    | 20     | B         | 5:45                        | Lin                   | Нр                 | User Feedb     |                                     |
|                                                                                                    | 1      |           |                             |                       |                    |                |                                     |
|                                                                                                    | ) Rem  | (s) selec | ted to rip to C:\Do         | ocuments and Settings | Ihhh52339(My Docum | entsI/My Music |                                     |
| ) item(s) selected to rip to C/Documents and Settings(h)h52339(My Documents(My Music                                                                                                    | -• X   | 7         |                             |                       |                    |                |                                     |
| Rem(s) selected to rip to C1/Documents and Settings(hHS2339/My Documents(My Music                                                                                                    | 3      | 01        | 000                         | ~ (                   |                    |                | tra                                 |
| Item(s) selected to rp to C1/Documents and Setting(NM8233994) Documents(MM Music                                                                                                    | - 11   |           |                             |                       | Ready              |                |                                     |

- Selezionare i brani musicali di cui si intende effettuare il ripping e fare clic su Rip Music (Ripping musica) sulla barra di menu posta in alto.
- 7. I brani musicali saranno convertiti in copie digitalie aggiunti alla libreria di Windows Media Player.

#### Acquisto di musica online

Per acquistare musica online è necessario scegliere un negozio di musica.

- 1. Fare clic sul triangolo nell'angolo superiore destro e selezionare **Browse all Online Stores** (Scorri tutti i negozi online).
- 2. Selezionare un negozio e seguire le istruzioni sullo schermo.
- 3. Dopo aver acquistato un brano o un album, questo apparirà nella libreria di Windows Media Player.

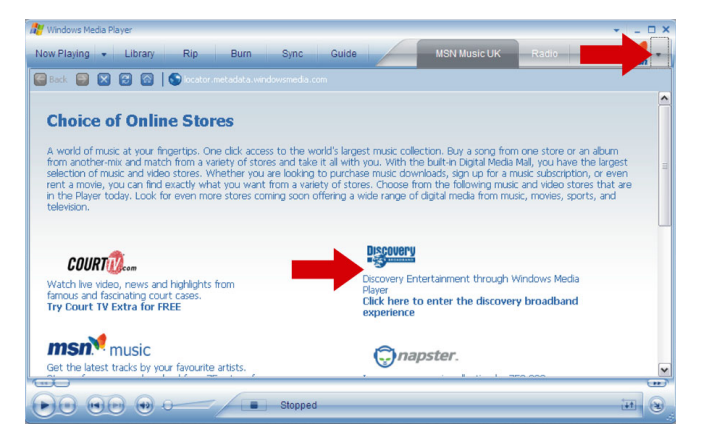

# Sincronizzazione della libreria Windows Media con il

#### lettore

In occasione del primo collegamento del lettore al computer, **Windows Media Player** avvierà la **Device Setup Wizard** (Installazione guidata della periferica). È possibile scegliere se sincronizzare il lettore con la libreria **Windows Media Player** automaticamente o manualmente.

#### Sincronizzazione automatica

All'avvio di **Windows Media Player** e collegando il lettore al computer, i contenuti sul lettore saranno aggiornati automaticamente in base alle impostazioni di sincronizzazione specificate dall'utente.

#### Sincronizzazione manuale

All'avviodi Windows Media Player e collegando il lettore al computer, l'aggiornamento dei contenuti non comincerà fino a quando non saranno selezionati i contenuti e non sarà specificato l'ordine in cui questi saranno sincronizzati.

#### Impostazione della sincronizzazione automatica

- I. Avviare Windows Media Player.
- 2. Collegare il lettore al computer utilizzando il cavo USB compreso nella fornitura.
- Selezionare il tab Sync (Sincronizzazione) e fare clic su Sync settings (Impostazioni di sincronizzazione) o Setup Sync (Imposta sincronizzazione).

| 🐮 Windows Medi      | ia Player                                                            |                                        |               |         |                            |                       | _ = × |  |  |
|---------------------|----------------------------------------------------------------------|----------------------------------------|---------------|---------|----------------------------|-----------------------|-------|--|--|
| Now Playing         | Library Rip                                                          | Burn                                   | Sync          | Guide   | MSN                        | Music UK Ra           |       |  |  |
| No device has       | been detected. Press                                                 | F5 to refresh                          | the Player.   |         |                            |                       |       |  |  |
| 😳 Start Sync 🛛      | 🖌 Edit Pl <u>a</u> ylist 🛛 🗟 Set up                                  |                                        |               |         |                            | 2 🖻                   |       |  |  |
| Sync List           |                                                                      |                                        |               | ~       |                            |                       | ~     |  |  |
| itle                | Artist                                                               | Status                                 | Siz           | e Title |                            |                       | s     |  |  |
| To buil<br>from th  | id a list of Rems to sym<br>ne list above or click Edit Pla<br>list, | ize, select a pla<br>ylist to create a | iylist<br>new |         | No device has been refresh | detected. Press F5 to |       |  |  |
| <                   | 111                                                                  |                                        | [             | > <     | 1                          | 11                    | >     |  |  |
| 0 Item(s), Total Ti | ime: 0:00, 0 bytes                                                   |                                        |               |         |                            |                       |       |  |  |
|                     |                                                                      |                                        |               |         |                            |                       |       |  |  |
|                     | E Stopped Ht &                                                       |                                        |               |         |                            |                       |       |  |  |

- 4. Sarà visualizzata la finestra di dialogo Synchronisation settings (Impostazioni di sincronizzazione).
- 5. Selezionare la finestra di dialogo **Synchronise device automatically** (Sincronizza periferica automaticamente).
- 6. Selezionare le finestre di diaologo che corrispondono alle playlist che si desidera sincronizzare.
- 7. Fare clic su OK.

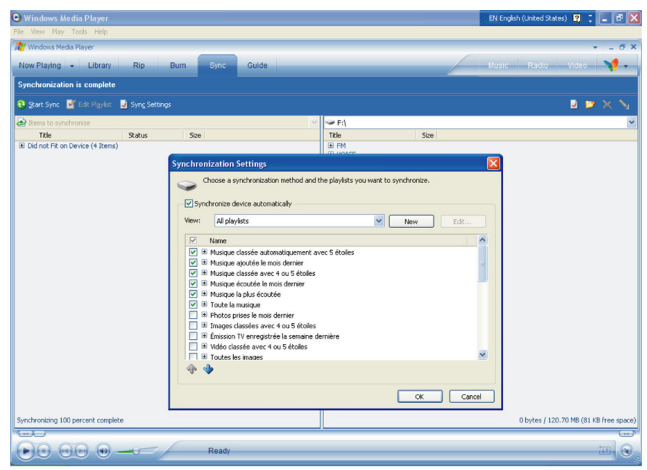

#### Impostazione della sincronizzazione manuale

- I. Avviare Windows Media Player.
- 2. Collegare il lettore al computer utilizzando il cavo USB compreso nella fornitura.
- 3. Selezionare il tab Sync (Sincronizzazione).

| Windows Media Player      |                   | + _ O ×                     |
|---------------------------|-------------------|-----------------------------|
| Now Playing - Library Rip | uide Shop for Mus | sic Listen to Radio 🛛 💭 🗸 » |
| Random                    | R 🛛               | Sync List                   |
|                           |                   |                             |
|                           |                   |                             |
|                           |                   |                             |
|                           |                   |                             |
|                           |                   |                             |
|                           |                   |                             |
|                           |                   |                             |
|                           |                   |                             |
|                           |                   | Total Time: 0:00            |
|                           |                   |                             |
|                           |                   | 100 C                       |
|                           |                   | auguro 🔪                    |
|                           |                   | m b                         |
|                           |                   |                             |
|                           |                   |                             |
|                           |                   |                             |
|                           |                   | 141 (3)                     |

4. Nelmenu a cascata sul riquadro destro, selezionare come destinazione Philips o Philips GoGear.

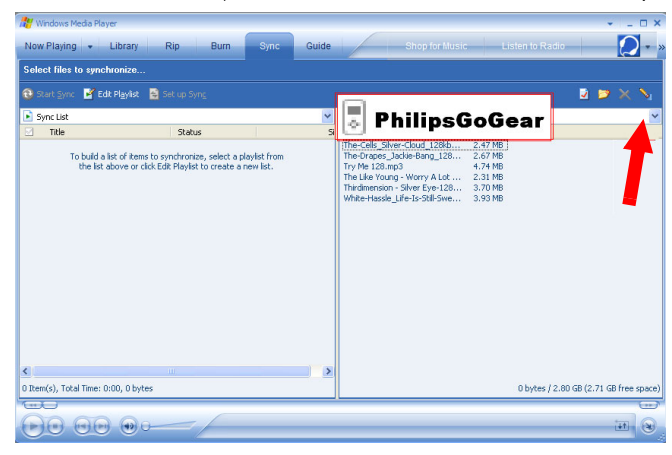

5. Se non sono presenti nell'elenco fare clic su F5 per aggiornare ed effettuare un altro tentativo.

6. Selezionare il tab Library (Llbreria) per avere accesso al catalogo multimediale.

| 🔐 Winleys Med                                                                                                    |           |                 |              |                  |              |                             | X    |
|----------------------------------------------------------------------------------------------------|-----------|-----------------|--------------|------------------|--------------|-----------------------------|------|
| Library                                                                                                    | Rip B     | urn Sync Gui    | de           | Sho              | op for Music | Listen to Radio             |      |
| . Search                                                                                                    | More Info | Library Onlines |              |                  |              | Now Playing List            |      |
|                                                                                                    |           |                 |              |                  | -            |                             |      |
| A Produce     A Produce     A Diverse     A Diverse |           | Hours           | Rams present | erre Lengo.      | Pile Not     | Crog items her to bu        |      |
|                                                                                                    | <         |                 |              |                  | >            |                             |      |
| 👍 Add to Library 📼                                                                                                    | 0 Item(s) |                 |              | Total Time: 0:00 | / O bytes 🧯  | 🕽 Start Sync 🛛 🧕 Start Burn |      |
| 100                                                                                                    |           |                 |              |                  |              |                             | ()   |
|                                                                                                    | -/        |                 | _            | _                |              |                             | 10 E |

- 7. Fare clic per evidenziare il brano che si intende copiare.
- Fare clic col tasto destro del mouse sul brano e selezionare Add to (Aggiungi alla) > Sync List (Aggiungere all'elenco di sincronizzazione).

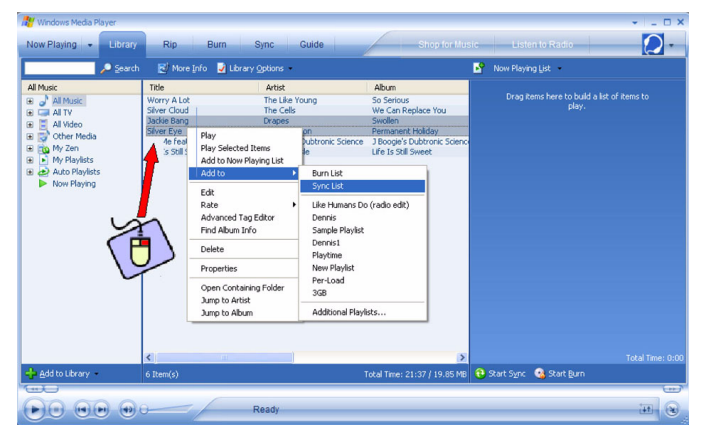

9. In alternativa è possibile trascinare (Drag&Drop) il brano all'interno **Sync List** (Elenco di sincronizzazione) sul riquadro destro.

| 💦 Windows Media Player                                                                                                    |                                                                                                    |                                                                                         |                                                                                                    |                           |                    | ×              |
|----------------------------------------------------------------------------------------------------|----------------------------------------------------------------------------------------------------|-----------------------------------------------------------------------------------------|----------------------------------------------------------------------------------------------------|---------------------------|--------------------|----------------|
| Now Playing + Library                                                                                                    | Rip Burn S                                                                                                    | ync Guide                                                                               | Shop for Mu                                                                                               | sic Listen to             | Radio              | $\bigcirc$     |
| 🔎 Şearch                                                                                                    | 🛃 More [nfo 🚽 Library (                                                                                                    | ptions -                                                                                |                                                                                                    | 🛐 Sync List 🔹             |                    |                |
| Al Proce<br>a → All Name<br>a → All Name<br>a → All Name<br>a → All Name<br>a → All Name<br>a → All Name<br>b → All Name<br>b → A | Tole<br>Worry A Lot Worry A Lot More and A Lot More and A Lot More an | Artist<br>Ma Lie Yong<br>The Calo<br>Herdenmon<br>J Boogris Dubtron: Some<br>When Hosel | Abum<br>So Serios<br>We Can Replaye You<br>Permanent Make<br>J Boogle Dubtrons Some<br>Life Is Stal Sweet | Jackie Bang<br>Silver Eye | Ready t<br>Ready t | io synchronize |
| all concerns                                                                                                    | <                                                                                                    | _                                                                                       | >                                                                                                    | A Calu Date               | Total Time:        | 6:57 / 6.38 MB |
| (m) (m)                                                                                                    | o trem(s)                                                                                                    |                                                                                         | rotar (met-21/37 / 19.85 MB                                                                               | BD Criticie Device        | Stare She          | 1              |
|                                                                                                    | D R                                                                                                    | eady                                                                                    |                                                                                                    |                           |                    | 11             |

 Fare clic sul pulsante Start Sync (Avvio sincronizzazione) posto nella parte inferiore dello schermo per avviare la sincronizzazione. La procedura in corso sarà visualizzata proprio al di sopra del pulsante Start Sync (Avvio sincronizzazione).

| 🔐 Windows Media Player                                                                                                    | _                                                                                                    |                                                                                                |                                                                                                    | *                                                                                                    | - 🗆 ×                                                                     |
|----------------------------------------------------------------------------------------------------|----------------------------------------------------------------------------------------------------|------------------------------------------------------------------------------------------------|----------------------------------------------------------------------------------------------------|----------------------------------------------------------------------------------------------------|---------------------------------------------------------------------------|
| Now Playing + Libr                                                                                                    | any Rip Burn S                                                                                         | Sync Guide                                                                                     | Shop for Mus                                                                                                    | sic Listen to Radio                                                                                                    |                                                                           |
| P 200                                                                                                    | rch 🛛 🛃 More Info 💆 Ubrary :                                                                           | Options +                                                                                      |                                                                                                    | 🛐 Sync List 🔹                                                                                                    |                                                                           |
| Al Max<br>a J at Max<br>a J at N<br>a Max<br>Al Y<br>a Max<br>Al Y<br>a Max<br>Al Y<br>a Max<br>Al Y<br>a Max<br>Al Y<br>a Max<br>Al Y<br>a Max<br>a Max<br>Al Y<br>a Max<br>a Max | Tele<br>Silver Cloud<br>Jacks Bong<br>Try He (ed. Scapele & Capitol<br>Silver Eye<br>Ull 6 5 303 Sweet | Artist<br>The Cells<br>Drages<br>Joseph Konger<br>The demostor<br>The demostor<br>White Hassle | Abum Wic Can Register You<br>Swelen<br>19 Society automic Science<br>19 Society automic Science<br>Permanent Holday<br>Life Is Still Sweet | The Cell Syne Cloud, 1986pc.mp3<br>The Concer Judie Series (1986pc.mp3)<br>The Series (1986pc.mp3) (1986pc.mp3)<br>The Series (1986pc.mp3) (1986pc.mp3)<br>The Like Young - Wany ALX - 128 mp3<br>The Like Young - Wany ALX - 128 mp3 | 2.47 MB<br>2.67 MB<br>3.70 MB<br>3.93 MB<br>4.74 MB<br>2.31 MB<br>2.31 MB |
| 💠 Add to Library 🔹                                                                                                    | 6 Item(s)                                                                                              |                                                                                                | fotal Time: 21:37 / 19.85 MB                                                                                                    | 🏠 Explore Device 🕄 Start Sync 🔹                                                                                                    |                                                                           |
|                                                                                                    | Э.Э.— Б                                                                                                | teady                                                                                          |                                                                                                    | ü                                                                                                    |                                                                           |

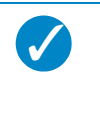

#### NOTA

Per il trasferimento di file musicali sul lettore consigliamo di utilizzare sempre Windows Media Player. Se, tuttavia, si preferisce utilizzare Windows Explorer, accertarsi sempre di copiare i file musicali all'interno della cartella Media/ Music (Media/Musica), altrimenti i brani non potranno essere né visualizzati, né riprodotti sul lettore.

## Playlist Windows Media Player

#### Creazione di una playlist

- I. Avviare Windows Media Player.
- 2. Selezionare il tab Library (Libreria) per avere accesso al catalogo multimediale.
- 3. Fare clic per evidenziare un brano.
- Fare clic col tasto destro del mouse sul brano e selezionare Add to (Aggiungi alla) > Addional Playlist... (Aggiungere a playlist supplementare...).
- Nella finestra di dialogo Add to Playlist (Aggiungere a playlist), selezionare una playlist già presente o fare clic su New (Nuova) per aggiungere una nuova playlist.
- 6. Il brano selezionato sarà aggiunto alla playlist.

#### NOTA

Per selezionare più di un brano,tenere premuto il tasto **<Ctrl>** della tastiera, quindi fare clic per selezionare il numero di brani desiderato.

Per selezionare brani consecutivi presenti in un elenco, fare clic sul primo brano, quindi tenere premuto il tasto **<Shift>** della tastiera e fare clic sull'ultimo brano dell'elenco che si intende selezionare.

#### Trasferimento di playlist

È possibile trasferire playlist sul lettore tramite l'opzione di sincronizzazione automatica di Windows Media Player. (Consultare "Impostazione della sincronizzazione automatica" a pagina 12 per le istruzioni passo passo)

- I. Selezionare il tab Sync (Sincronizzazione).
- Fare clic su Sync settings (Impostazioni di sincronizzazione) o Setup Sync (Imposta sincronizzazione) selezionare la finestra di dialogo Synchronise device automatically (Sincronizzazione periferica automatica) e selezionare la playlist che deve essere sincronizzata con il lettore.

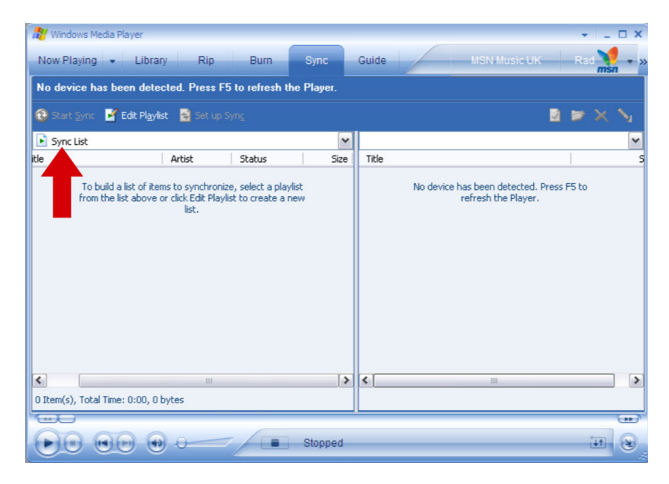

## Gestione dei brani e delle playlist in Windows Media Player

#### Eliminazione di brani e playlist dalla libreria Windows Media Player

I. Fare clic per evidenziare un elemento.

2. Fare clic col tasto destro del mouse e selezionare Delete (Elimina) per eliminare l'elemento.

#### NOTA

Non è possibile eliminare playlist presenti sul lettore **GoGear** tramite **Windows Media Player**. Questa operazione è possibile soltanto tramite il lettore stesso o attraverso **Windows Explorer**.

#### Eliminate i brani dal vostro lettore

Collegare il lettore al computer. Selezionare le canzoni che si desidera eliminare dal lettore nelle parti sul panello dell'apparecchio. Premere il tasto Cancella sulla tastiera del computer.

#### Modifica nomi dei brani attraverso Windows Media Player

- I. Selezionare il tab Library (Libreria).
- 2. Evidenziare il brano che si intende modificare e fare clic sul tasto destro del mouse, quindi selezionare Edit (Modifica).
- 3. Modificare direttamente sulla finestra di dialogo.

#### Ricerca di brani attraverso Windows Media Player

- 1. Selezionare il tab Library (Libreria).
- 2. Digitare una stringa di ricerca nel campo di ricerca.
- 3. Fare clic su Search (Cerca) per avviare la ricerca.
- 4. Sarà visualizzato un elenco di brani che contiene la stringa di ricerca.
- 5. È possibile riprodurre, trasferire, eliminare, aggiungere all'elenco di sincronizzazione, ecc.

## Immagini

#### **IMPORTANTE!**

Assicurarsi che sul computer sia stato inserito il plug-in per periferiche **Philips. Questo plug-in** è fondamentale per consentire il supporto delle immagini sul lettore. Esso è installato automaticamento dal CD compreso nella fornitura, facendo clic su **Install (Installazione)** nella finestra di dialogo del **Install software (Software di installazione)**.

Per controllare se il plug-in è stato installato, utilizzare Control Panel (Panello di controllo) > Add Remove Programs (Aggiungi Rimuovi programmi) e controllare se nell'elenco è presente il Philips Device Plug-in (Plug-in per periferiche Philips).

## Attivazione del supporto immagini

- I. Avviare Windows Media Player.
- 2. Fare clic su Tools (Strumenti) > Options (Opzioni) > Player (Lettore).
- 3. Assicurarsi che sia selezionata la finestra di dialogo **Enable picture support for devices** (Abilita supporto immagini per periferiche).

## Aggiunta di immagini alla libreria di Windows Media Player

- I. Avviare Windows Media Player.
- 2. Selezionare il tab Library (Libreria) per avere accesso al catalogo multimediale.

| M Max     TBs     Artist     Abun     Data     Genre     Length     File fear       Image: A Wide     Image: A Wide     Image: A Wide     Image: A Wide     Image: A Wide     Image: A Wide     Image: A Wide       Image: M Vide     Image: A Wide     Image: A Wide     Image: A Wide     Image: A Wide     Image: A Wide       Image: M Vide     Image: A Wide     Image: A Wide     Image: A Wide     Image: A Wide     Image: A Wide       Image: M Vide     Image: A Wide     Image: A Wide     Image: A Wide     Image: A Wide     Image: A Wide       Image: M Vide     Image: A Wide     Image: A Wide     Image: A Wide     Image: A Wide     Image: A Wide       Image: M Vide     Image: A Wide     Image: A Wide     Image: A Wide     Image: A Wide     Image: A Wide       Image: M Vide     Image: A Wide     Image: A Wide     Image: A Wide     Image: A Wide     Image: A Wide       Image: M Vide     Image: A Wide     Image: A Wide     Image: A Wide     Image: A Wide     Image: A Wide       Image: M Vide     Image: A Wide     Image: A Wide     Image: A Wide     Image: A Wide       Image: M Vide     Image: A Wide     Image: A Wide     Image: A Wide     Image: A Wide       Image: M Vide     Image: A Wide     Image: A Wide     Image: A Wide     Image: A | 🔑 Search                                                                                                    | 🛃 More Info  | Library Options -            |              |                 | Now Playing List                      |                |
|----------------------------------------------------------------------------------------------------|----------------------------------------------------------------------------------------------------|--------------|------------------------------|--------------|-----------------|---------------------------------------|----------------|
| 🗸 🖂 Total Time: 0:                                                                                                    | M Music<br>a M Al Yue<br>a M Al Yue<br>M Al Yue<br>Al Yue<br>Al Yue<br>a M Al Yue<br>a M Al | Title Artist | Abun<br>There are no media k | Rating Genre | Length File Nee | Drog tems here to budd a løb<br>play, |                |
|                                                                                                    |                                                                                                    |              |                              |              | >               |                                       | Total Time: 0: |

3. Fare clic su Add to Library (Aggiungi alla libreria) nella parte inferiore sinistra della schermata.

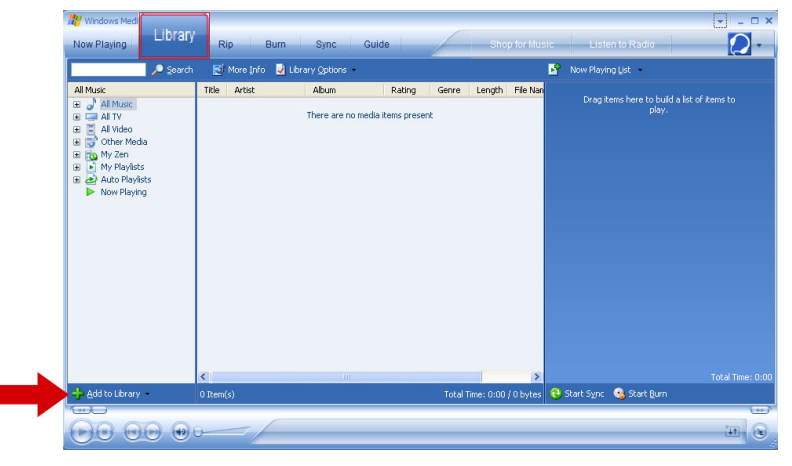

- 4. Scegliere Add Folder... (Aggiungi cartella...).
- 5. Selezionare la cartella in cui sono memorizzate le immagini e premere OK.

## Trasferimento di immagini sul lettore

#### **IMPORTANTE!**

Le immagini possono essere trasferite soltanto utilizzando **Windows Media Player**. Se questo fossero state trascinate utilizzando **Windows Explorer**, non sarebbero visualizzate sul lettore.

- I. Collegare il lettore al computer.
- 2. Avviare Windows Media Player.
- 3. Selezionare il tab Sync (Sincronizzazione).

| Windows Media Player      | * _ O X                    |
|---------------------------|----------------------------|
| Now Playing   Library Rip | ic Listen to Radio 🛛 🚺 🔹 » |
| 🖯 🔍 🕞 Alchemy ; Random    | Sync List                  |
|                           |                            |
|                           |                            |
|                           |                            |
|                           |                            |
|                           |                            |
|                           |                            |
|                           |                            |
|                           | Total Time: 0:00           |
|                           |                            |
|                           |                            |
| *                         |                            |
|                           | 11 (B)                     |

4. Nelmenu a cascata sul riquadro destro, selezionare come destinazione Philips o Philips GoGear.

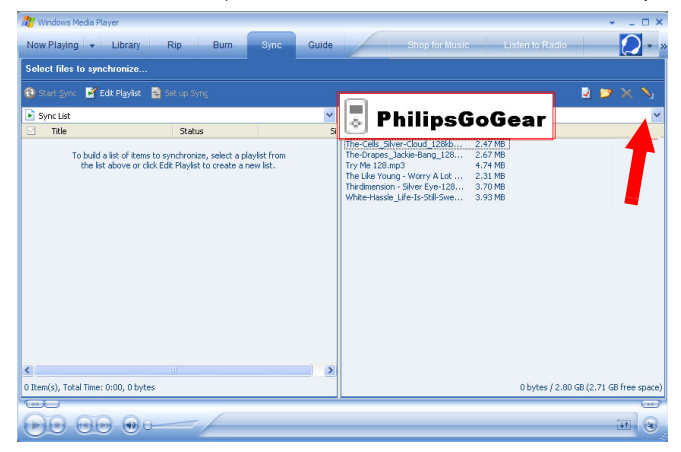

5. Se non sono presenti nell'elenco fare clic su F5 per aggiornare ed effettuare un altro tentativo.

6. Selezionare il tab Library (Libreria) per avere accesso al catalogo multimediale.

| 🔐 Winleys Med                                                                                                    |              |                            |              |                        |              |                                  | ×                |
|----------------------------------------------------------------------------------------------------|--------------|----------------------------|--------------|------------------------|--------------|----------------------------------|------------------|
| Library                                                                                                    | Rip B        | urn Sync Gui               | de           | Shop for Mu            | sic List     | en to Radio                      |                  |
| Search                                                                                                    | 🛃 More Info  | Jubrary Options            |              |                        | Now Play     | ing List                         |                  |
| Al Moxic<br>al → Al TV<br>al → Al TV<br>al ⊕ Al TV<br>al ⊕ Al | Title Artist | Abun<br>There are no media | Rating Gerre | Length File Nor        |              | tems here to build a le<br>play, |                  |
|                                                                                                    | <            | 10                         |              | >                      | 0.0.0        | <b>•</b> • • •                   | Total Time: 0:00 |
| - Boo to Library                                                                                                    | U Item(s)    |                            | Tota         | i Time: 0:00 / 0 bytes | 🙂 start Sync | 🥨 Start Burn                     | ()               |
|                                                                                                    | -/           | 6                          |              |                        |              |                                  | in (e            |

7. Fare clic All Pictures (Tutte le immagini) sul riquadro destro per visualizzare l'elenco delle immagini.

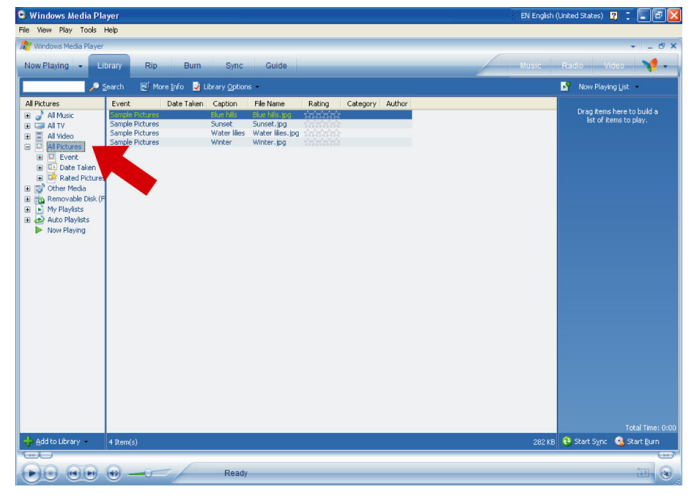

8. Fare clic per evidenziare un'immagine che si desidera copiare sul lettore.

 Fare clic col tasto destro del mouse sull'immagine e selezionare Add to (Aggiungi alla) > Sync List (Aggiungere all'elenco di sincronizzazione).

| Windows Media Pla                                                                                                    | yer<br>tele                                                                                                    |                                                                                        |                                                                                                    | EN English (United States) 👩 📜 🗗                       |
|----------------------------------------------------------------------------------------------------|----------------------------------------------------------------------------------------------------|----------------------------------------------------------------------------------------|----------------------------------------------------------------------------------------------------|--------------------------------------------------------|
| Windows Media Player                                                                                                    | ng.                                                                                                    |                                                                                        |                                                                                                    | * = 6                                                  |
| Now Playing 👻 Lit                                                                                                    | arany Rip Bur                                                                                                    | n Sync Guide                                                                           | 1                                                                                                    | Music Radio Video 🏹 -                                  |
| 2 🔍                                                                                                    | earch 🛃 More Info 🛛                                                                                              | Library Options +                                                                      |                                                                                                    | Now Playing List 🔹                                     |
| Process<br>→ All Process<br>→ All Proce | Evert Date fails<br>Benche Boluwe<br>Sample Poluces<br>Sample Poluces<br>Sample Poluces                          | en Capton (Fel Nues<br>Bachte Guchfeige<br>Water Bes<br>Water Bes<br>Winter winzer, bg | Ratio Category Autor<br>Play Elegislated Bane<br>Add to Non Playing Lat<br>Add to Non Playing Lat<br>Add to Non Playing Lat<br>Edit<br>Edit<br>Edit<br>Production Info<br>Celetic<br>Popur Containing Folder | Crop form) here its public a<br>for of Recent to play: |
|                                                                                                    | and the second second second second second second second second second second second second second second second |                                                                                        |                                                                                                    | Total Time: 0                                          |
| add to Library                                                                                                    | 4 Item(s)                                                                                                    |                                                                                        |                                                                                                    | 282 KB 🥶 Start Sync 🥶 Start Burn                       |
|                                                                                                    | m                                                                                                    | Ready                                                                                  |                                                                                                    | inter (                                                |

- In alternativa è possibile trascinare (Drag&Drop) il brano all'interno del Sync List (Elenco di sincronizzazione) sul riquadro destro.
- 11. Fare clic sul pulsante Start Sync (Avvio sincronizzazione) posto nella parte inferiore dello schermo per avviare la sincronizzazione. La procedura in corso sarà visualizzata proprio al di sopra del pulsante Start Sync (Avvio sincronizzazione).

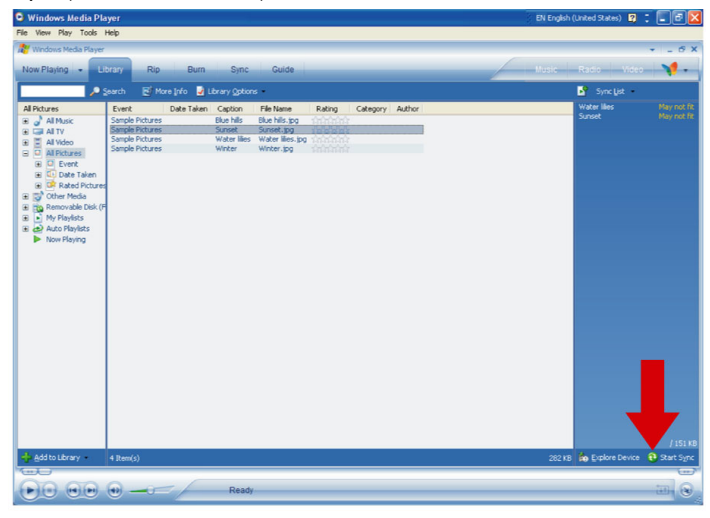

12. Sar visualizzata una serie di messaggi pop-up, che indicheranno che la procedura di sincronizzazione in corso.

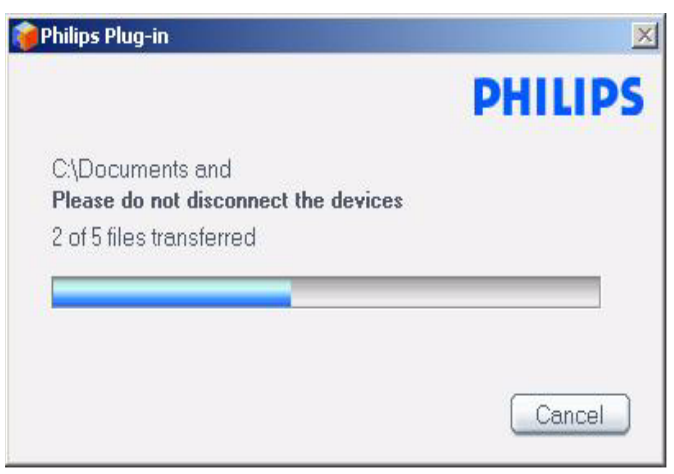

13. Quando i pop-up scompariranno il trasferimento sar stato completato e a questo punto possibile scollegare il lettore.

# Operazioni dettagliate

## Modalità musica

Sul lettore sono già caricati di serie alcuni brani musicali. È possibile trasferire i file musicali digitali e la raccolta di immagini dal computer al lettore utilizzando **Windows Media Player**. Per maggiori informazioni sul trasferimento di musica, consultare a pagina 9.

## Ricerca di file musicali

1. Dal menu principale, selezionare **MUSIC** (Musica) per entrare in modalità musica. Sono a disposizione le seguenti opzioni:

#### Music (Musica)

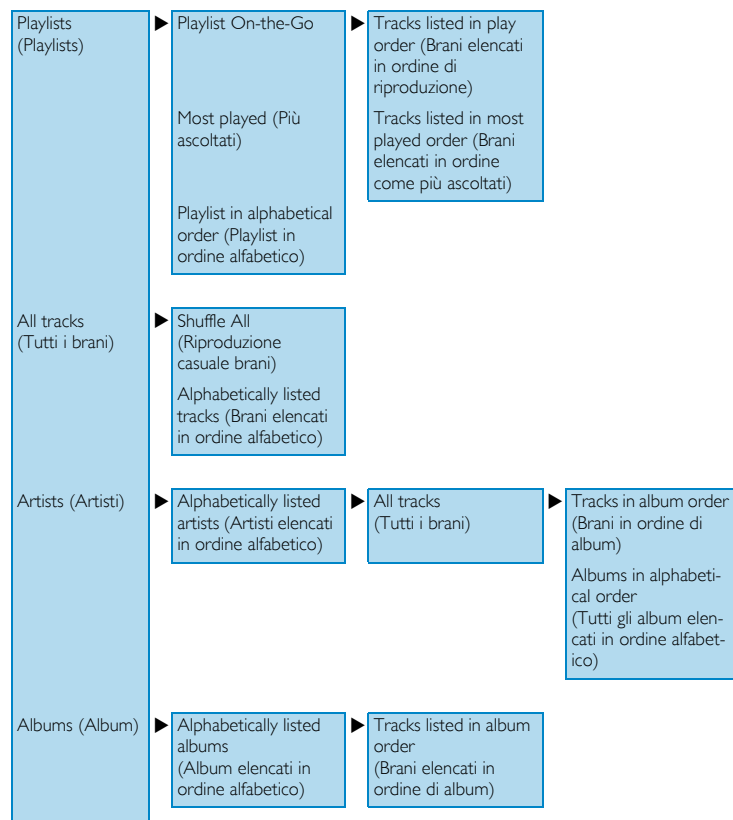

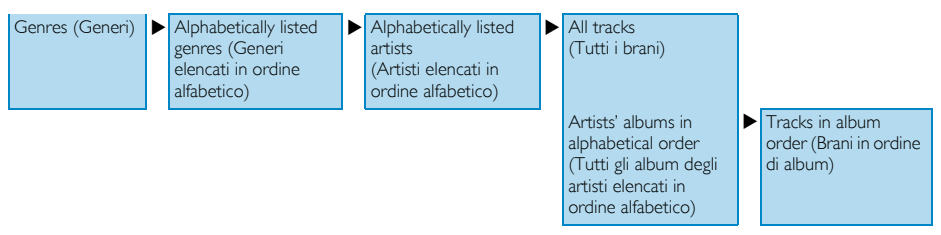

- 2. Utilizzare la BARRA DI SCORRIMENTO VERTICALE per scorrere verso l'alto o il basso le opzioni.
- 3. Premere ▶ per selezionare o premere ◄ per tornare al livello precedente.
- 4. Premere **>II** per riprodurre la selezione.

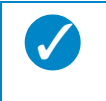

#### NOTA

Superplay<sup>™</sup> permette la riproduzione immediata della musica o dell'album selezionato in qualsiasi punto dal livello 2 al livello 6 premendo ►II sulla selezione.

## Comandi

Durante la riproduzione musicale, è possibile:

| Per                         | Azione           |
|-----------------------------|------------------|
| Riproduzione/Pausa musica   | Premere 🔰        |
| Passare al brano successivo | Premere >>>      |
| Passare al brano precedente | Premere <        |
| Ricerca in avanti           | Tenere premuto 🍽 |
| Ricerca all'indietro        | Tenere premuto < |
| Accesso menu opzioni        | Premere MENU     |
| Ritorna a sfogliare         | Premere 📶        |

## Modalità di riproduzione

È possibile impostare il lettore per una riproduzione dei brani casuale (**Shuffle All** (Riproduzione casuale di tutti i brani) **i** produzione casuale di tutti i brani) **i** produzione casuale di tutti di brani brani brani casuale di tutti i brani) **i** produzione casuale di tutti i brani brani

- I. Dal menu principale, selezionare Settings (Impostazioni) > Play mode (Modalità di riproduzione).
- 2. Utilizzare la BARRA DI SCORRIMENTO VERTICALE per scorrere verso l'alto o il basso le opzioni.
- 3. Premere ▶ per selezionare un'opzione.
- 4. Premere nuovamente ▶ per deselezionare un'opzione.

Durante la riproduzione della musica è possibile vedere la seguente schermata di modalità di riproduzione attiva.

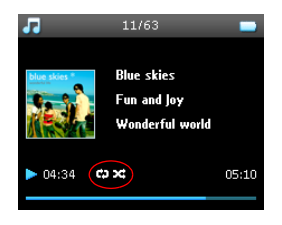

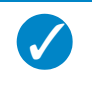

#### NOTA

È anche possibile avere accesso alle suddette modalità di riproduzione mentre viene riprodotta musica, premendo MENU.

### Impostazioni audio

È possibile impostare il lettore in modo che riproduca brani musicali con impostazioni EQ (equalizzatori) diverse.

I. Dal menu principale, selezionare Settings (Impostazioni) > Sound Settings (Impostazioni audio).

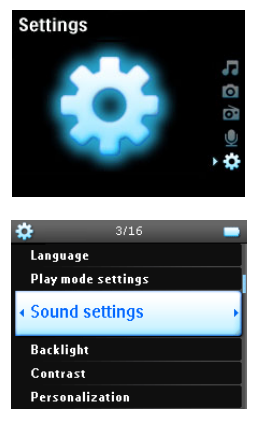

 Utilizzare la BARRA DI SCORRIMENTO VERTICALE per scorrere l'elenco delle opzioni: SRS WOW, Rock, Funk, Techno, HipHop, Classical, Jazz, Spoken Word (Parlato), Custom (Personalizza), o Disattivato.

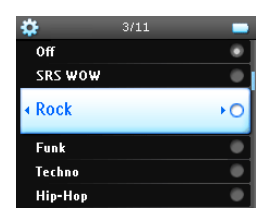

- 3. Premere ▶ per selezionare.
- Le impostazioni Custom (Personalizza) permettono di specificare l'impostazione di equalizzazione desiderata regolando le singole impostazioni per i bassi (B), a livello basso (L), medio (M), alto (H) e acuto (T).

## Playlist On-the-Go

La Playlist On-the-Go è una playlist che può essere creata sul lettore mentre questo è in funzione.

Tutti i brani saranno visualizzati ed elencati in ordine di riproduzione nella playlist. I Nuovi brani saranno aggiunti automaticamente al fondo della playlist.

#### Aggiunta di brani alla playlist On-the-Go

È possibile aggiungere brani, album, artisti e generi preferiti alla **Playlist On-the-Go** anche durante la riproduzione di musica.

- I. Premere MENU.
- 2. Select Add to Playlist on the go (Aggiungi alla playlist On-the-Go).
- 3. Sarà visualizzato un messaggio [nome elemento] aggiunto alla playlist On-the-Go.

In alternativa, è possibile aggiungere brani, album, artisti e generi alla Playlist On-the-Go dalla libreria musicale.

- I. Premere MENU e selezionare Add to Playlist on the go (Aggiungi alla playlist On-the-Go).
- 2. Sarà visualizzato un messaggio [nome elemento] aggiunto alla playlist On-the-Go.

#### Riproduzione di playlist On-the-Go

- 1. Selezionare Music (Musica) > Playlist (Playlist) > Playlist on the go (Playlist On-the-Go),
- 2. Selezionare la playlist e premere >II.

#### Eliminazione Playlist On-the-Go

È possibile eliminare tutti i brani presenti nella Playlist On-the-Go.

- 1. Selezionare Music (Musica) > Playlist (Playlist) > Playlist on the go (Playlist On-the-Go),
- 2. Premere MENU e selezionare Clear Playlist on the go (Elimina playlist On-the-Go).

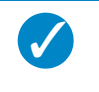

#### NOTA

Questa operazione svuoterà la **Playlist On-the-Go**, ma non cancellerà i brani eliminati dal lettore.

#### Salvataggio Playlist On-the-Go

È possibile salvare la **Playlist On-the-Go**. Essa sarà salvata con un altro nome e la **Playlist On-the-Go** sarà svuotata.

- I. Durante la riproduzione di musica, premere MENU.
- 2. Selezionare Save playlist on the go (Salvare Playlist On-the-Go).
- 3. Sarà visualizzato il messaggio Save playlist on the go? (Salvare Playlist On-the-Go?).
- 4. Selezionare Save (Salva) per confermare.
- 5. Sarà visualizzato un messaggio **Playlist-on-the-go saved as** (Playlist On-the-Go salvata come)**: Playlist-On-the-Go AAAA-MM-GG-XX**.

#### Eliminazione di brani dalla playlist On-the-Go

È possibile eliminare specifici brani dalla Playlist On-the-Go.

- I. Selezionare il brano da Music (Musica) > Playlist (Playlist) > Playlist on the go (Playlist On-the-Go).
- 2. Premere MENU e selezionare Remove track from list (Rimuovere il brano dall'elenco).

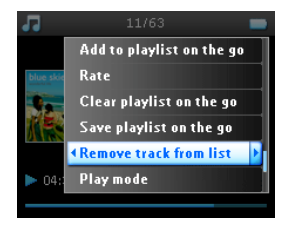

- 3. Sarà visualizzato un messaggio Remove [song name] from playlist? (Rimuovi [nome brano] dalla playlist)?
- 4. Selezionare Remove (Rimuovi) per eliminare il brano dalla Playlist On-the-Go.

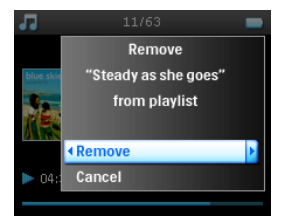

5. Sarà visualizzato il messaggio [song name] has been removed from playlist! ([nome brano] è stato rimosso dalla playlist!).

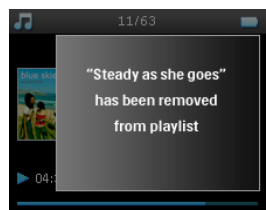

#### ATTENZIONE!

Il brano sarà soltanto rimosso dalla playlist, senza essere eliminato dal lettore.

#### Più ascoltati

Selezionando questa playlist è possibile riprodurre i 100 brani più ascoltati.

- I. Dal menu principale selezionare Music (Musica) > Playlist (Playlist) > Most played (Più ascoltati).
- 2. L'elenco mostra i 100 brani più ascoltati sul lettore. La prima canzone dell'elenco è quella più ascoltata.
- È possibile azzerare il conteggio riproduzione tramite Settings (Impostazioni) > Music library settings (Impostazioni libreria musicale) > Reset play count (Azzera conteggio riproduzione).

#### Altre playlist

È possibile trasferire playlist sul lettore utilizzando Windows Media Player. Per i dettagli fare riferimento al capitolo relativo a Windows Media Player pagina 16.

#### Eliminazione di playlist dal lettore

Non è possibile eliminare la playlist sul lettore tramite **Windows Media Player**. Si consiglia di effettuare tale operazione tramite il lettore stesso.

- 1. Riproduzione della playlist che si intende eliminare.
- 2. Premere MENU.
- 3. Selezionare Delete playlist (Elimina playlist).
- 4. Sarà visualizzato il messaggio Delete [playlist name]? (Cancella [nome playlist]?).
- 5. Selezionare Delete (Elimina).
- 6. Sarà visualizzato il messaggio [playlist name] deleted! ([nome playlist] eliminata!).

## Classificazione dei brani

È possibile classificare un brano con 1 fino a 5 stelle.

Se si desidera classificare il brano in riproduzione, premere MENU e selezionare **Rate** (Classifica). A questo punto è possibile classificare il brano con I stella fino a 5 stelle.

È possibile anche classificare un brano che non sia in riproduzione.

- 1. Selezionare il brano dalla libreria musicale.
- 2. Premere MENU e selezionare Rate (Classifica).
- 3. È possibile classificare il brano con 1 fino a 5 stelle.

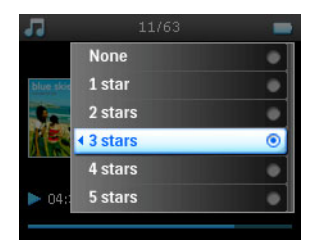

 In occasione di un successivo collegamento del lettore al computer e all'avvio di Windows Media Player, la classificazione dei brani in Windows Media Player sar aggiornata con le informazioni derivanti dal lettore.

## Now playing (In riproduzione)

È possibile, mentre si ascolta musica scorrere la libreria musicale o le immagini.

Per tomare alla schermata di riproduzione, premere **<** per tomare al menu principale e selezionare **Now Playing** (In riproduzione).

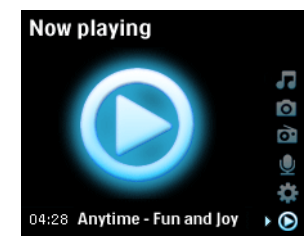

## Immagini

Sul lettore è possibile visualizzare le immagini preferite. Mentre si scorrono le immagini, è possibile ascoltare musica o la radio in contemporanea.

## Trasferimento di immagini sul lettore

#### Da PC

È possibile trasferire immagini dal PC al lettore utilizzando **Windows Media Player**. Per ulteriori dettagli consultare "Organizzazione e sincronizzazione di immagini e musica con Windows Media Player" a pagina 9.

#### Da fotocamera

Il lettore può fungere da periferica per la memorizzazione immagini. Lo si può collegare alla fotocamera digitale<sup>\*</sup> e trasferire così le immagini dalla fotocamera al lettore.

- Collegare la fotocamera al lettore con il cavo di collegamento della fotocamera digitale. (Sitratta di un accessorio optional che non viene fornito con il lettore. Per ulteriori dettagli "Accessori optional" a pagina 2 consultare.
- 2. Collegare l'estremità più piccola del cavo alla fotocamera e quella più grande al lettore.
- 3. Accendere sia la fotocamera, sia il lettore.
- 4. Quando la fotocamera è riconosciuta, il lettore interrompe le attività in corso e passa alla modalità di collegamento con la fotocamera.
- Èvisualizzato [XX]GB available. Copy all pictures to camera? ([XX]GB disponibile. Copia tutte le immagini sulla fotocamera?).

| Ø | 10GB available<br>Copy all pictures<br>from camera? |      |  |
|---|-----------------------------------------------------|------|--|
|   | < Cancel                                            | OK 🕨 |  |

\*Vedere pagina 50 per un elenco delle fotocamere supportate.

- 6. Premere ► per confermare.
- 7. Èvisualizzato il messaggio Busy transferring. Do not disconnect (In fase di trasferimento. Non scollegare).

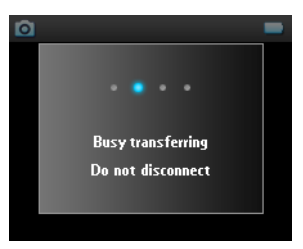

8. Questo sar seguito da un messaggio pop-up:

Transfer completed. [number] pictures copied to <new folder name>. (Trasferimento completo. [numero] immagini copiate su <nome nuova cartella>).

| ٥ | I                  |  |
|---|--------------------|--|
|   |                    |  |
|   | Transfer completed |  |
|   | 68 pictures copied |  |
|   | to DSC_140705_1236 |  |
|   |                    |  |
|   |                    |  |
|   |                    |  |

- 9. Scollegare la fotocamera dal lettore. Il lettore tornerà al menu Pictures (Immagini).
- 10. Sarà creato un nuovo album immagini ogni volta che si effettua un trasferimento di immagini dalla fotocamera al lettore. Per trovare questo album, selezionare Pictures (Immagini) dal menu principale.
- 11. Selezionare album From camera (Da fotocamera) per visualizzare le immagini che sono state trasferite dalla fotocamera.

#### ATTENZIONE!

Quando le immagini sono visualizzate dalla fotocamera come un TV slide show sul TV, l'intervallo minimo fra gli slide è di 10 secondi.

Le immagini a schermo intero per immagini trasferite dalla fotocamera sono leggermente più piccole rispetto a quelle trasferite da PC.

### Caricamento immagini dal lettore al PC

- I. Collegare il lettore al computer.
- 2. Il lettore sarà identificato come Philips o Philips GoGear in Windows Explorer.
- 3. Selezionare Media > Pictures (Immagini) > From camera (Da fotocamera).
- 4. Trascinare (Drag&Drop) le immagini nella posizione desiderata sul PC.

## Ricerca di immagini sul lettore

Le immagini sul lettore sono organizzate in album che sono simili al modo in cui sono organizzate in Windows Media Player.

1. Selezionando Pictures (Immagini) dal menu principale, si vedrà un elenco di tutti gli album di immagini.

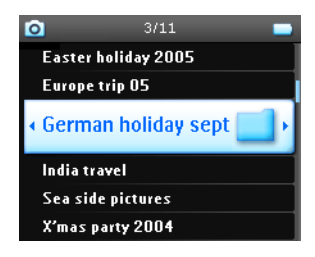

 Selezionare l'album di immagini che si desidera visualizzare. Apparirà una visualizzazione breve di tutte le immagini presenti sull'album.

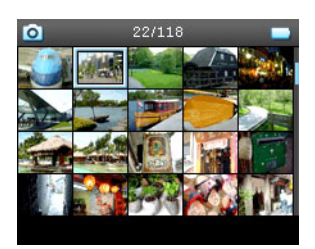

- 3. Utilizzare la BARRA DI SCORRIMENTO VERTICALE per scorrere e selezionare un'immagine da visualizzare a schermo intero.
- 4. È anche possibile scorrere le immagini in modalità a schermo intero dando piccoli colpi sulla parte superiore o quella inferiore della BARRA DI SCORRIMENTO VERTICALE per passare all'imagine successiva o a quella precedente.

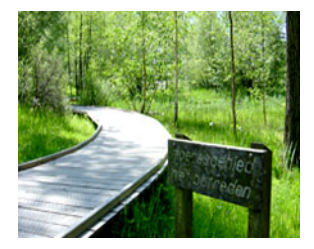

## Slide show

Uno slide show visualizzerà a schermo intero tutte le immagini all'interno di un album. Passerà automaticamente all'immagine successiva a determinati intervalli. Durante uno slide show può essere riprodotta musica di sottofondo da una playlist specificata.

#### Inizio di uno slide show

- I. Dal menu principale selezionare Pictures (Immagini).
- 2. Selezionare l'album di immagini che si desidera visualizzare.
- 3. È possibile iniziare uno slide show in elenco album, visualizzazione breve o a schermo intero.
- 4. Premere MENU e selezionare Start slide show (Inizia slide show).
- 5. Per interrompere lo slide show è necessario premere <.

#### Musica slide show

Durante uno slide show è possibile riprodurre musica in sottofondo assegnando una playlist in **Slide show** settings (Impostazioni slide show). Durante uno slide show è possibile scegliere di riprodurre qualsiasi playlist.

- I. Dal menu principale selezionare Pictures (Immagini).
- Premere MENU eselezionare Slide show settings (Impostazioni slide show) > Slideshow music (Musica slide show) e scegliere una delle playlist.

#### ATTENZIONE!

Durante uno slide show non è possibile interrompere, saltare, far avanzare o riavvolgere la musica in fase di riproduzione.

#### Impostazioni personalizzate degli slide show

È possibile personalizzare le impostazioni degli slide show utilizzando il menu **Slide show settings** (Impostazioni slide show).

| Impostazioni                 | Opzioni                                 | Descrizioni                                                                                      |
|------------------------------|-----------------------------------------|--------------------------------------------------------------------------------------------------|
| Musica slide show            | Playlist in ordine alfabetico/ Nessuna  | Scegliere quale playlist riprodurre<br>in sottofondo durante la<br>riproduzione dello slide show |
| Transizioni                  | Off/ Tendina verticale/ Sfumato         | Scegliere l'effetto di transizione fra gli slide                                                 |
| Tempo per slide              | 4 Sec / 6 Sec / 8 Sec / 10 Sec / 20 Sec | Scegliere di impostare il tempo<br>fra gli slide                                                 |
| Slide show in ordine casuale | On / Off                                | Scegliere di visualizzare gli slide in<br>ordine casuale o in ordine di<br>album                 |
| Ripetere slide show          | On / Off                                | Scegliere di ripetere gli slide                                                                  |
| Impostazioni TV              | NTSC (USA) / PAL (Europa)               | Scegliere l'impostazione TV<br>adatta al televisore utilizzato                                   |

#### Slide show TV

Il lettore supporta slide show TV.

- 1. Collegare il lettore al TV tramite il docking cradle (si tratta di un accessorio optional non fornito insieme al lettore).
- 2. Selezionare il canale A/V sul TV.
- 3. Sul lettore, selezionare Pictures (Immagini) dal menu principale.
- 4. Selezionare l'album di immagini che si desidera visualizzare.
- Premere MENU, selezionare Slide show settings (Impostazioni slide show) > TV settings (Impostazioni TV) e scegliere fra NTSC e PAL in base a quale dei due è supportato dal TV. I televisori in Europa supportano generalmente PAL e quelli in USA NTSC.
- 6. Selezionare **Start slide show** (Inizia slide show).
- 7. Le immagini saranno visualizzate sullo schermo TV.

# Radio\*

## Collegare le cuffie

Le cuffie fungonoda antenna radio. Assicurarsi del loro corretto collegamento al fine di avere una perfetta ricezione.

## Selezionare la propria regione FM

Dal menu principale, selezionare **Settings** (Impostazioni) > **Radio settings** (Impostazioni radio).

| Regione            | Gamma di frequenze | Passi incrementali di<br>sintonizzazione |
|--------------------|--------------------|------------------------------------------|
| Europa             | 87.5 – 108 MHz     | 0.05 MHz                                 |
| Americhe           | 87.5 – 108 MHz     | 0.1 MHz                                  |
| Asia (come Europa) | 87.5 – 108 MHz     | 0.05 MHz                                 |

\* La radio FM è disponibile soltanto per alcune aree geografiche. Non è disponibile per l'Europa.

## Sintonizzazione automatica

Dal menu principale, selezionare Radio (Radio) per entrare in modalità radio.

La radio comincerà a funzionare partendo dall'ultima stazione che era stata selezionata.

 Per trovare le stazioni radio con i segnali più forti nella vostra area geografica, premere MENU e selezionare Auto tune (Sintonizzazione automatica).

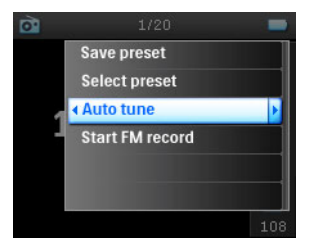

 Il lettore cercherà le stazioni con i segnali più forti e le salverà come predefinite. È possibile predefinire un massimo di 20 stazioni radio.

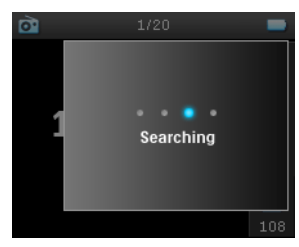

## Ascolto di una stazione radio predefinita

- I. Dal menu principale, selezionare Radio (Radio) per entrare in modalità radio.
- 2. Premere < o 🍽 per scorrere le stazioni predefinite.

Per il rapido accesso a determinate stazioni radio predefinite, premere MENU, selezionare Select preset (Seleziona predefinita) e selezionare dall'elenco la stazione desiderata.

## Sintonizzazione manuale

- 1. Colpire leggermente la parte inferiore o quella superiore della BARRA DI SCORRIMENTO VERTICALE per la sintonizzazione a passi incrementali.
- 2. La barra delle frequenze indica il cambio di frequenza.
- 3. Tenere premuta la parte superiore/inferiore della BARRA DI SCORRIMENTO VERTICALE per cercare la stazione disponibile precedente/successiva.
- Sarà visualizzato il messaggio Searching (Ricerca) fino a quandonon sarà trovata una stazione radio con un segnale forte.

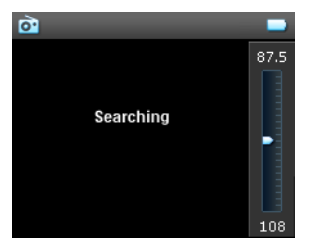

### Salvataggio di una stazione come predefinita

I. In modalità radio, premere MENU e selezionare Save preset (Salva predefinita).

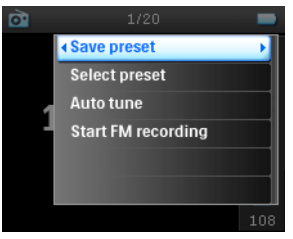

- 2. Selezionare il numero con cui si vuole salvare la stazione radio predefinita.
- 3. Premere > per salvare la stazione.

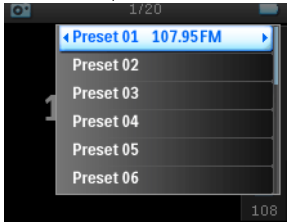

# Registrazione

Il lettore permette di effettuare registrazioni vocali, radio\* o line-in.

## Registrazioni MIC

I. Dal menu principale selezionare Recordings (Registrazioni).

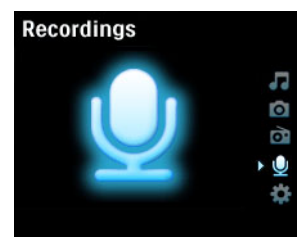

2. Selezionare Start MIC recording (Inizia registrazione MIC) per iniziare una registrazione vocale.

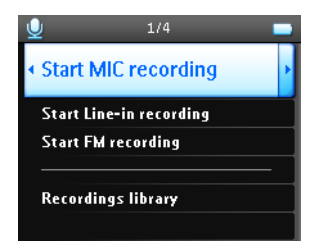

3. Il lettore visualizzerà la seguente schermata di registrazione.

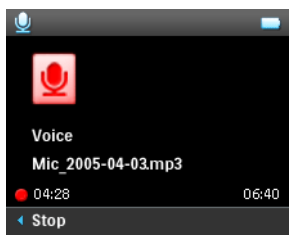

- 4. Premere < per interrompere e salvare la registrazione vocale.
- 5. Il lettore mostrerà la procedura di salvataggio in corso.
- La registrazione vocale sarà salvata sul lettore come file PCM (estensione .wav). Si potrà trovare questo file seguendo il percorso Recordings (Registrazioni) > Recordings Library (Libreria registrazioni) > MIC recordings (Registrazioni MIC).

<sup>\*</sup> La radio FM è disponibile soltanto per alcune aree geografiche. Non è disponibile per l'Europa.

## Registrazioni $FM^*$

- I. Mentre si ascolta la radio, premere MENU.
- 2. Selezionare Start FM recording (Inizia registrazione FM).

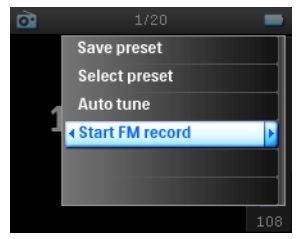

- 3. Premere < per interrompere e salvare la registrazione FM.
- La registrazione FM sarà salvata sul lettore come file PCM (estensione .wav). Si potrà trovare questo file seguendo il percorso Recordings (Registrazioni) > Recordings library (Libreria registrazioni) > FM recordings (Registrazioni FM).

## Registrazioni LINE-IN

Le registrazioni line-in sono utilizzate per registrare brani musicali in formato digitale direttamente da un lettore esterno.

- Collegare un lettore esterno (lettore CD portatile o impianto stereo) al lettore tramite il docking cradle. (si tratta di un accessorio optional non fornito insieme al lettore).
- Inserire un'estremità del cavo audio nel collegamento line-out sul docking cradle e l'altra estremità alla periferica da cui si vuole effettuare la registrazione.
- Dal menu principale del lettore selezionare Recordings (Registrazioni) > Start LINE-IN recording (Inizia registrazione LINE-IN).
- 4. Sarà visualizzato il messaggio Connect line-in (Collega line-in).
- Premere ► per iniziare la registrazione line-in, e contemporaneamente, dare inizio alla riproduzione sulla periferica da cui si vuole effettuare la registrazione.
- 6. Premere < per interrompere la registrazione
- La registrazione line-in sarà salvata sul lettore come file PCM (estensione .wav). Si potrà trovare questo file seguendo il percorso Recordings (Registrazioni) > Recordings library (Libreria registrazioni) > Line-in recordings (Registrazioni Line-in).

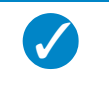

#### NOTA

È possibile ascoltare la registrazione attraverso le cuffie durante la fase di registrazione stessa.

<sup>\*</sup> La radio FM è disponibile soltanto per alcune aree geografiche. Non è disponibile per l'Europa.

## Riproduzione della registrazione

Dal menu principale selezionare **Recordings** (Registrazioni) > **Recordings library** (Libreria registrazioni). Sono disponibili le seguenti opzioni:

#### Registrazioni

| Registrazioni MIC     | ► | Registrazioni elencate in ordine TIME (di tempo) |
|-----------------------|---|--------------------------------------------------|
| Registrazioni Line-in | ► | Registrazioni elencate in ordine TIME (di tempo) |
| Registrazioni FM*     | ► | Registrazioni elencate in ordine TIME (di tempo) |

- I. Selezionare la registrazione che si desidera ascoltare.
- 2. Premere > II per la riproduzione della registrazione selezionata.

## Eliminazione della registrazione

- 1. Durante la riproduzione di una registrazione, premere MENU.
- 2. Selezionare Delete recording (Elimina registrazione).
- 3. Sarà visualizzato il messaggio Delete [recording name]? (Elimina [nome della registrazione]?).
- Premere ▶ per confermare.
- 5. Sarà visualizzato il messaggio **Recording [recording name] deleted** (Registrazione [nome registrazione] eliminata).

## Caricamento delle registrazioni sul computer

- 1. Collegare il lettore al computer.
- 2. Il lettore sarà identificato come Philips GoGear in Windows Explorer.

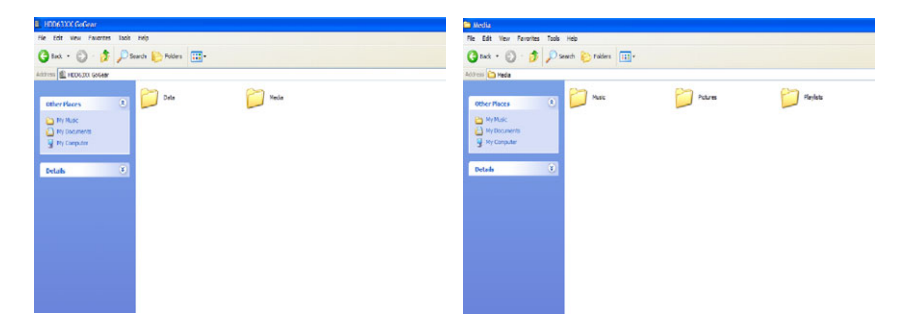

4. Trascinare (Drag&Drop) i file nella posizione desiderata sul PC.

<sup>\*</sup> La radio FM è disponibile soltanto per alcune aree geografiche. Non è disponibile per l'Europa.

## Impostazioni

I. Dal menu principale selezionare Settings (Impostazioni).

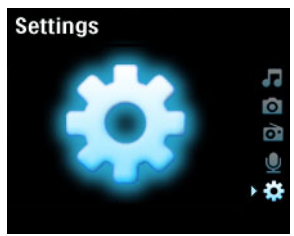

- 2. Utilizzare la BARRA DI SCORRIMENTO VERTICALE per selezionare un'opzione.
- 3. Premere ▶ per passare al livello successivo o ◄ per tornare a quello precedente.
- 4. Premere **I** per confermare la selezione.
- 5. Premere < per uscire dal menu **Settings** (Impostazioni).

Sono disponibili le seguenti opzioni:

| Impostazioni                | Opzioni                                                                                                    |                                                                                           | Descrizione                                                                                                    |
|-----------------------------|----------------------------------------------------------------------------------------------------|-------------------------------------------------------------------------------------------|----------------------------------------------------------------------------------------------------|
| Lingua                      | Inglese, francese, italiano,<br>tedesco, spagnolo,<br>olandese, svedese,<br>portoghese, Cinese<br>semplificato, Cinese<br>tradizionale, coreano,<br>giapponese |                                                                                           | Selezionare la lingua che sarà<br>visualizzata sullo schermo                                                                   |
| Modalità di<br>riproduzione | Riproduzione casuale di<br>tutti i brani                                                                                                    | On/Off                                                                                    | Selezionare shuffle On<br>(riproduzione casuale attivata)<br>per riprodurre i brani selezionati<br>in ordine casuale           |
|                             | Ripeti                                                                                                    | No Repeat (Non<br>ripetere)/ Repeat<br>One (Ripeti uno) /<br>Repeat All (Ripeti<br>tutti) | Scegliere Repeat I (Ripeti I) o<br>Repeat all (Ripeti tutti) per<br>mantenere la riproduzione a<br>ciclo dei brani selezionati |
| Impostazioni<br>audio       | SRS WOW, Rock, Funk,<br>Techno, HipHop,<br>Classical, Jazz, Spoken<br>Word (Parlato), Custom<br>(Personalizza), Off                                            |                                                                                           | Scegliere l'equalizzatore per<br>sperimentare la musica con la<br>migliore qualità                                             |
| Timer<br>retroilluminazione | 10 Sec / 30 Sec / 45 Sec /<br>60 Sec                                                                                                    |                                                                                           | Selezionare il tempo per la visualizzazione retroilluminata                                                                    |
| Contrasto                   | Livelli I – 6                                                                                                    |                                                                                           | Selezionare il livello di contrasto<br>per regolare la luminosità.                                                             |
| Interfacce                  | Interfaccia uno<br>Interfaccia due                                                                                                    |                                                                                           | Personalizzazione del lettore<br>con l'interfaccia preferita                                                                   |

| Tipo di album                     | On/Off                                                                              |                                                                                     | Selezionare ON per visualizzare<br>il tipo di album per la canzone in<br>fase di riproduzione                              |
|-----------------------------------|-------------------------------------------------------------------------------------|-------------------------------------------------------------------------------------|----------------------------------------------------------------------------------------------------|
| Sleep timer                       | 15 Min / 30 Min / 60 Min /<br>90 Min / 120 Min / Off                                |                                                                                     | È possibile selezionare lo<br>spegnimento automatico del<br>lettore dopo 15, 30, 60, 90 o<br>120 minuti                    |
| Ora e data                        | Impostazione dell'ora<br>Impostazione della data<br>Mostra ora<br>nell'intestazione | (AM/PM)<br>On/Off                                                                   | Impostare la data e l'ora del<br>lettore e scegliere se<br>visualizzarle o meno.                                           |
| Audio click                       | Periferica                                                                          | On/Off                                                                              | Scegliere se impostare l'audio<br>click dal lettore alla pressione<br>del touchpad o dei pulsanti.                         |
|                                   | Cuffie                                                                              | On/Off                                                                              | Scegliere se impostare l'audio<br>click tramite le cuffie alla<br>pressione del touchpad o dei<br>pulsanti.                |
| Informazioni                      | Sommario informazioni<br>Numero del Call center                                     | Capacità/spazio<br>disponibile/<br>versione<br>Firmware/ sito per<br>l'assistenza / | Visualizzazione di informazioni<br>relative al lettore                                                                     |
| Impostazioni<br>libreria musicale | Azzera conteggia<br>riproduzione                                                    |                                                                                     | Azzeramento del conteggio<br>riproduzione per la playlist "My<br>most played" ("I miei più<br>ascoltati")                  |
| Impostazioni di<br>registrazione  | Rilevamento del silenzio                                                            | On/Off                                                                              | Il rilevamento di silenzio durante<br>la registrazione Line-in<br>suddividerà la registrazione in<br>varie tracce separate |
| Impostazioni<br>radio             | Europa/Americhe/Asia                                                                |                                                                                     | Selezionare l'area geografica in<br>cui si utilizza la radio FM                                                            |
| Modalità Demo                     | Avvio                                                                               |                                                                                     | Avvio modalità demo (premere<br>il pulsante di accensione per 4<br>secondi per uscire da questa<br>modalità)               |
| Impostazioni di<br>fabbrica       | Ripristino impostazioni di<br>fabbrica                                              |                                                                                     | Ripristino delle impostazioni predefinite di fabbrica                                                                      |

# Impiego del lettore per memorizzare e trasportare file di dati

È possibile utilizzare il lettore per memorizzare e trasportare file di dati copiando questi ultimi nella cartella **Data** (Dati) del lettore tramite **Windows Explorer**.

# Aggiornamento del lettore

Il lettore è controllato da un programma interno denominato firmware. Dopo l'acquisto del lettore è possibile che siano realizzate nuove versioni del firmware.

Un programma denominato **Philips Device Manager** (Gestione periferiche Philips) monitorerà lo stato del firmware del lettore notificando, di volta in volta la disponibilità di un nuovo firmware. Per questa funzione è necessario disporre di un collegamento ad Internet.

Installare **Philips Device Manager** (Gestione periferiche Philips) dal CD compreso nella fornitura o scaricare la versione più aggiornata da www.philips.com/support o www.usasupport.philips.com (per residenti U.S.A.)

Ogni qualvolta che si collegherà il lettore al computer, **Philips Device Manager** (Gestione periferiche Philips) si collegherà automaticamente ad Internet per verificare la disponibilità di eventuali aggiornamenti.

## Verifica manuale dello stato di aggiornamento del firmware

- I. Alimentare il lettore con l'adattore AC/DC compreso nella fornitura.
- 2. Collegare il lettore al computer.
- Avviare Philips Device Manager (Gestione periferiche Philips) da Start (Avvio) > Programs (Programmi) > Philips Device Manager (Gestione periferiche Philips).

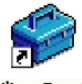

Philips Device Manager

4. Selezionare la periferica.

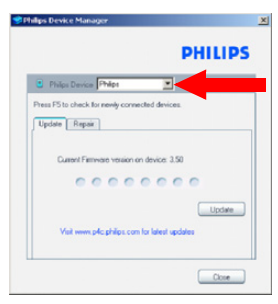

5. Fare clic su Update (Aggiorna).

6. **Philips Device Manager** (Gestione periferiche Philips) controllerà l'eventuale disponibilità di nuovo firmware su internet e lo installerà sul lettore.

|                                 | PHILIPS    |  |
|---------------------------------|------------|--|
| Philps Device Philps            | ×          |  |
| F5 to check for newly connected | d devices. |  |
| pdale Repair                    |            |  |
| Current Firmware version on de  | vice 3.50  |  |

7. L'aggiornamento completato, **Update completed** (Appare sullo schermo), Quindi fare clic su **OK** e scollegare il lettore.

| Philips Device Manager                                                           |
|----------------------------------------------------------------------------------|
| PHILIPS                                                                          |
| Philips Device Philips                                                           |
| Philips Device Manager                                                           |
| Update completed. Please disconnect your<br>device to complete fitmware upgrade. |
|                                                                                  |
| Visit www.p4c.philips.com for latest updates                                     |
| Cioce                                                                            |

8. Sarà visualizzato il messaggio **Updating Firmware** (Aggiornameno firmware).

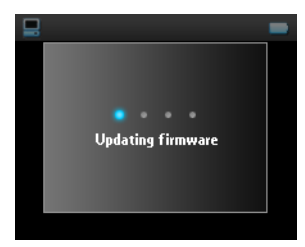

9. Il lettore sarà nuovamente pronto all'uso, dopo essere stato riavviato.

# Soluzione ai problemi Il lettore salta i brani

Il brano saltato potrebbe essere protetto. Si potrebbe non essere in possesso dei sufficienti diritti per riprodurre sul lettore il brano che è stato saltato. Verificare i diritti musicali con il fornitore del brano.

# Il lettore non è riconosciuto da Windows

Assicurarsi che il PC stia eseguendo Windows XP.

## Il lettore non si accende

La batteria della periferica potrebbe essere scarica a causa di un lungo periodo di inutilizzo.

Caricare il lettore.

In caso di errore periferica, collegare il lettore al computer e utilizzare **Philips Device Manager** (Gestione periferiche Philips) per ripristinare il lettore.

Avviare Philips Device Manager (Gestione periferiche Philips) da Start (Avvio) > Programs (Programmi)
 > Philips Device Manager (Gestione periferiche Philips).

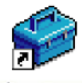

Philips Device Manager

- 2. Selezionare la periferica.
- 3. Selezionare il tab Repair (Riparazione).

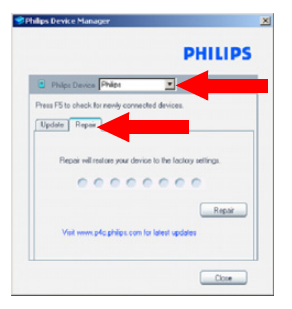

4. Fare clic su **Repair** (Riparazione).

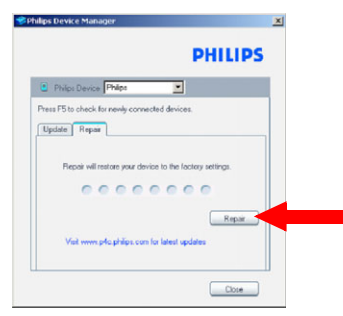

5. Avrà inizio il processo di riparazione.

| 📽 Philips Device Manager        | ×                        |
|---------------------------------|--------------------------|
|                                 | PHILIPS                  |
| Philips Device Philips          |                          |
| Update Repar                    |                          |
| Repair will restore your device | to the factory settings. |
| Vait www.p4c.philps.com for     | Repair                   |
|                                 | Close                    |

#### **IMPORTANTE!**

Tutti i contenuti del lettore saranno cancellati dal lettore. Prima della riparazione, è dunque consigliabile effettuare il backup dei file. Dopo la riparazione, semplicemente, sincronizzare nuovamente il lettore per trasferire musica sul lettore.

6. Fare clic su **Yes** (Sì) per procedere.

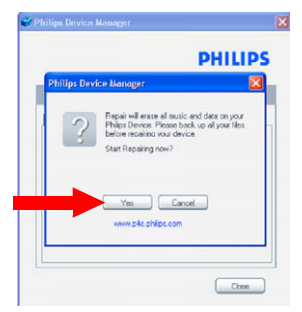

7. Al completamento del processo di riparazione, fare clic su OK e scollegare il lettore.

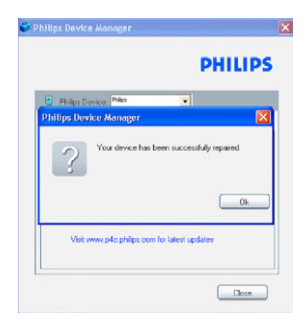

8. Sarà visualizzato il messaggio Updating Firmware (Aggiornamento firmware).

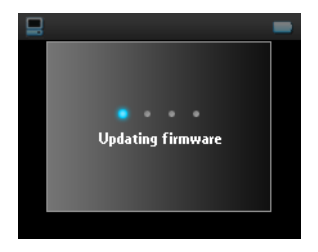

9. Il lettore sarà nuovamente pronto all'uso, dopo essere stato riavviato.

# Dopo il trasferimento sul lettore non è presente musica

Se non si riescono a trovare i brani trasferiti sul lettore verificare quanto segue:

- Il trasferimento è avvenuto utilizzando Windows Media Player? I file trasferiti in altro modo saranno riconosciuti esclusivamente come file di dati. Essi non appariranno nella libreria musicale del lettore e i brani non potranno essere riprodotti .
- 2. I brani sono in formato MP3 o WMA? Altri formati non saranno riprodotti sul lettore.

# Dopo il trasferimento sul lettore non sono presenti immagini

Se non si riescono a trovare le immagini trasferite sul lettore verificare quanto segue:

1. Il trasferimento immagini è avvenuto utilizzando Windows Media Player? File trasferiti in altro modo non appariranno sulla periferica

- 2. Sul computer è installato Philips Device Plug-in? (Plug-in periferiche Philips?) Immediatamente dopo aver trasferito le immagini in Windows Media Player, si dovrebbe vedere una schermata pop-up Philips. Se questa non appare, allora probabilmente manca il Plug-in. Per controllare se questo Plug-in è disponibile sul computer, utilizzare Control Panel (Pannello di controllo) > Add or Remove Programs (Aggiungi o Rimuovi programmi) e controllare se nell'elenco è presente il Philips Device Plug-in (Plug-in periferiche Philips). Se non fosse presente, reinstallare il software dal CD compreso nella fornitura.
- È possibile che si sia scollegata la periferica troppo presto dopo il trasferimento immagini in Windows Media Player. Attendere sempre che compaia e scompaia il messaggio pop-up Philips prima di scollegare la periferica.
- 4. Le immagini sono in formato JPEG? Immagini in altro formato non possono essere trasferite sul lettorer.

## Il lettore GoGear è bloccato

- Nell'improbabile evenienza che il lettoresi blocchi, non è il caso di lasciarsi prendere dal panico. Non si deve far altro che tenere premuto ON/OFF HOLD per ON/OFF e premere contemporaneamente VOLUME +. Tenere premuto fino a quando il lettore si spegne.
- 2. I contenuti presenti sul lettore non saranno cancellati.
- Se non accade nulla, ricaricare la batteria per almeno 4 ore e cercare di accendere nuovamente o di reimpostare il lettore. Se ciò non funzionasse, potrebbe essere necessario riparare il lettore con Philips Device Manager (Gestione periferiche Philips). (vedere pagina 43)

## Il lettore è pieno e i brani presenti su di esso sono meno di quanto si pensasse

Il lettore è dotato di una memoria hard disk per memorizzare i brani. Verificare il codice del modello per controllare l'effettiva capacità dell'hard disk. Sarà possibile memorizzare un numero maggiore di brani sul lettore se si utilizzano brani in formato WMA a 64 kbs con velocità bit variabile.

# Scarsa ricezione radio<sup>\*</sup>

Se non si riesce ad avere una buona ricezione radio dal GoGear, controllare quanto segue:

- I. Assicurarsi di aver inserito correttamente le cuffie originali nel lettore GoGear.
- 2. Ilsegnale può risultare debole all'interno di edifici. Suggeriamodi provare ad utilizzare il lettore all'aria aperta.

\*La radio FM è disponibile soltanto in alcune aree geografiche. Non è disponibile per l'Europa.

# Sicurezza e manutenzione

## Cura generale

Per evitare danni o malfunzionamento:

- Maneggiare con cura il lettore multimediale con disco fisso. Per attutire gli urti. Utilizzare la borsa di protezione.
- Non esporre a calore eccessivo causato da elementi riscaldanti o dalla luce diretta del sole.
- Evitare cadute e colpi accidentali al lettore.
- Non immergere il psa nell'acqua. Evitare che la presa della cuffia o il vano batteria entrino in contatto con l'acqua: eventuali infiltrazioni potrebbero danneggiare in modo irreparabile il dispositivo.
- Non usare prodotti per la pulizia a base di alcool, ammoniaca, benzene, o sostanza abrasive perché possono danneggiare l'apparecchio.
- Telefoni cellulari che funzionano nelle vicinanze possono causare interferenze.
- Eseguire il backup dei file. Conservare sempre una copia dei file originali scaricati nell'unità hdd. Philips non è responsabile di eventuali perdite di contenuto in caso di danni al prodotto o di disco rigido non leggibile.
- Gestire (trasferimento, eliminazione, ecc.) i file esclusivamente mediante il software musicale fornito in dotazione per evitare qualsiasi inconveniente!

Informazioni sulle temperature per il funzionamento e la conservazione

- Utilizzare l'unitàin un luogo dove la temperatura è sempre compresa tra 0 e 35° C (32 e 95°F).
- Conservare l'unità in un luogo dove la temperatura è sempre compresa tra 20 e 45° C (-4 e 113°F).
- La durata delle batterie dell'unità può ridursi alle basse temperature.

## Sicurezza per l'udito

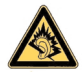

Ascoltate a volume moderato. Usare le cuffie ad alto volume può danneggiare l'udito. Si consigliano le cuffie N. SHE9500 per questo prodotto.

#### Importante (per modelli con cuffie in dotazione):

Philips garantisce la conformità con la massima potenza audio dei suoi lettori, nel rispetto degli enti normativi pertinenti, solo utilizzando il modello originale delle cuffie in dotazione. Se occorre sostituire le cuffie, si consiglia di contattare il rivenditore per ordinare un modello identico all'originale fornito da Philips.

## Sicurezza nel traffico

Non utilizzare l'unità mentre si guida o si va in bicicletta per evitare incidenti.

## Informazioni sul copyright

- Tutti il marchio commerciale o il marchio commerciale registrato dei rispettivi produttori.
- La duplicazione e la distribuzione non autorizzate di registrazioni su Internet/CD violano le leggi sul copyright e i trattati internazionali.
- Copie non autorizzate di materiale protetto da copie, inclusi programmi per computer, documenti, registrazioni di radiogrammi e suoni, possono essere una violazione del copyright e costituire un illecito penale. Questa apparecchiatura non può essere utilizzata a tali scopi.

# Registrazione dati

Philips si impegna a migliorare la qualit del prodotto e ad accrescere l'esperienza degli utenti Philips. Per comprendere il profilo di utilizzo della periferica, questa registra alcune informazioni/alcuni dati nell'area della memoria non volatile della periferica stessa. Questi dati sono utilizzati per identificare e rilevare qualsiasi guasto o problema che si potrebbe incontrare, in qualità di utente, durante l'impiego della periferica. I dati memorizzati saranno, per esempio, la durata di riproduzione in modalità musica, la durata di riproduzione in modalità radio, il numero di volte in cui si è riscontrato un livello basso della carica della batteria, ecc. I dati memorizzati non rivelano il contenuto o i supporti utilizzati sulla periferica, né la fonte dei download. I dati memorizzati sulla periferica sono recuperati SOLO se l'utente riporta la periferica al centro di assistenza Philips e SOLO per semplificare il rilevamento e la prevenzione degli errori. I dati memorizzati saranno messi a disposizione dell'utente solo dietro espressa richiesta di quest'utimo.

## Smaltimento di vecchi prodotti

Il prodotto è stato progettato e assemblato con materiali e componenti di alta qualità che possono essere riciclati e riutilizzati.

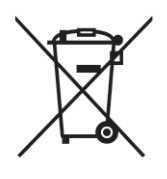

Se su un prodotto si trova il simbolo di un bidone con ruote, ricoperto da una X, vuol dire che il prodotto soddisfa i requisiti della Direttiva comunitaria 2002/96/EC.

Informarsi sulle modalità di raccolta, dei prodotti elettrici ed elettronici, in vigore nella zona in cui si desidera disfarsi del prodotto.

Attenersi alle normative locali per lo smaltimento dei rifiuti e non gettare i vecchi prodotti nei normali rifiuti domestici. Uno smaltimento adeguato dei prodotti aiuta a prevenire l'inquinamento ambientale e possibili danni alla salute.

## Modifiche

Le modifiche non autorizzate dal produttore rendono nullo il diritto dell'utente ad utilizzare questo dispositivo.

# Dati tecnici

| Alimentazione                         | 830 mAh batteria interna Li-ion ricaricabile                                                                                                    |                                                                                                   |  |
|---------------------------------------|----------------------------------------------------------------------------------------------------|---------------------------------------------------------------------------------------------------|--|
|                                       | Dispositivo di carica/adattatore multitensione: 4 ore per la carica completa; l<br>ora per la carica rapida                                                     |                                                                                                   |  |
| Dimensioni                            | 64 × 104 × 16.8 mm                                                                                                    |                                                                                                   |  |
| Peso                                  | 180 g                                                                                                    |                                                                                                   |  |
| Immagine/display                      | Con LCD retroilluminato, 220 × 176 pixel, 65K colori                                                                                                    |                                                                                                   |  |
| Audio                                 | Separazione dei canali                                                                                                    | 50 dB                                                                                             |  |
|                                       | Impostazioni equalizzatore                                                                                                    | Rock, Pop, Jazz, Classical, Dance,<br>Electronica, Lounge, RnB, Hip Hop,<br>Spoken Word (Parlato) |  |
|                                       | Risposta di frequenza                                                                                                    | 20 - 16 000 Hz                                                                                    |  |
|                                       | Segnale in rapporto al rumore                                                                                                    | > 82 dB                                                                                           |  |
|                                       | Potenza di uscita (RMS)                                                                                                    | 2 x 5 mW                                                                                          |  |
| Riproduzione Audio                    |                                                                                                    |                                                                                                   |  |
| Tempo di riproduzione                 | 15 ore*                                                                                                    |                                                                                                   |  |
| Formato di compressione               | MP3 (8-320 kbps e VBR )<br>WAV                                                                                                    |                                                                                                   |  |
|                                       | WMA (32-192 kbps; Frequenze di c<br>24, 32, 44.1, 48 kHz)                                                                                                    | ampionamento: 8, 11.025, 16, 22.050,                                                              |  |
| supporto ID3-tag                      | Titolo album, titolo genere, titolo brano e nome artista                                                                                                    |                                                                                                   |  |
| Audio Capturing                       | Microfono incorporato                                                                                                    | Mono                                                                                              |  |
| Memorizzazione media                  |                                                                                                    |                                                                                                   |  |
| Capacità di memoria incorporata       | 30GB** micro hdd                                                                                                    |                                                                                                   |  |
| Sintonizzatore/Ricezione/Trasmissione | banda di sintonizzazione: FM***                                                                                                    |                                                                                                   |  |
| Connettività                          | Cuffie 3.5 mm, USB 2.0, Connettore o                                                                                                    | dock Philips, 5V DC                                                                               |  |
| Trasferimento di musica               | tramite Windows Media Player 10                                                                                                    |                                                                                                   |  |
| Trasferimento di musica e immagini    | tramite Windows Explorer                                                                                                    |                                                                                                   |  |
| Requisiti di sistema:                 | Windows <sup>®</sup> XP (SP2 o versioni successive)                                                                                                    |                                                                                                   |  |
|                                       | Pentium II o superiori                                                                                                    |                                                                                                   |  |
|                                       | 64 MB RAM<br>100 MB di spazio su disco rigido<br>Collegamento Internet<br>Microsoft Internet Explorer 5,5 o versioni successive<br>Scheda visualizzazione video |                                                                                                   |  |
|                                       |                                                                                                    |                                                                                                   |  |
|                                       |                                                                                                    |                                                                                                   |  |
|                                       |                                                                                                    |                                                                                                   |  |
|                                       |                                                                                                    |                                                                                                   |  |
|                                       | Porta USB                                                                                                    |                                                                                                   |  |
|                                       |                                                                                                    |                                                                                                   |  |

\* La durata della batteria varia in base al suo utilizzo.

\*\* Considerare che alcuni sistemi operativi visualizzano la capacità in unità "GB", dove 1.0 GB = 2<sup>30</sup> = 1,073,741,824 byte. La capacità risultante in "GB" visualizzata dal SO sarà inferiore a causa dell'impiego di questa definizione base-2 per "Gigabyte".
\*\*\* La radio FM è disponibile soltanto in alcune aree geografiche. Non è disponibile per l'Europa.

PHILIPS si riserva il diritto di apportare, senza previo avviso, modifiche al design e alle specifiche ai fini del miglioramento del prodotto.

# Fotocamere supportate

- Aiptek Pocket DV-4500
- Canon DIGITAL IXUS II
- Canon DIGITAL IXUS 400
- Canon IXY DIGITAL 500
- Canon PowerShot G3
- Canon PowerShot G5
- Canon PowerShot G6
- Canon PowerShot SD500
- Casio Exilim EX-Z55
- DigiLife 660
- FujiFilm FinePix 420
- FujiFilm FinePix A340
- FujiFilm FinePix F610
- FujiFilm FinePix F700
- FujiFilm FinePix S5000
- Gateway DC-M42
- Gateway DC T-50
- Hewlett-Packard Photosmart M407
- Hewlett-Packard Photosmart R507
- Hewlett-Packard Photosmart R707
- Hewlett-Packard Photosmart 945
- Kodak EasyShare DX4530
- Kodak EasyShare DX7590
- Kodak EasyShare DX7630
- Konica/Minolta DiMAGE F100
- Konica/Minolta DiMAGE Xt
- Konica/Minolta DiMAGE Z1

- Nikon Coolpix 2200
- Nikon Coolpix 3100
- Nikon Coolpix 4300
- Nikon Coolpix E2500
- Olympus CAMEDIA AZ-I
- Olympus C-7000 Zoom
- Olympus Stylus 300 Digital
- Olympus µ-mini Digital
- ORite VC2110
- Panasonic Lumix DMC-FZ10K
- Pentax Optio S40
- Samsung Digimax 360
- Samsung Digimax 370
- Sony Cyber-shotÆ DSC-P10
- Sony Cyber-shot DSC-P93
- Sony Cyber-shot DSC-TI
- Sony Cyber-shot DSC-TI
- Sony Cyber-shot DSC-VI
- Sony Cyber-shot U DSC-U10
- Vivitar Vivicam 3345

"Il presente prodotto è protetto da alcuni diritti di proprietà intellettuale di Microsoft Corporation. L'utilizzo o la distribuzione di questa tecnologia al di fuori del presente prodotto senza una licenza di Microsoft o di una società da essa controllata e debitamente autorizzata sono vietati.

I provider di contenuti utilizzano la tecnologia di gestione dei diritti digitali per Windows Media contenuta nel presente dispositivo ("WM-DRM") per proteggere l'integrità dei loro contenuti ("Contenuti Protetti") così da evitare qualsiasi appropriazione indebita dei rispettivi diritti di proprietà intellettuale, inclusi i diritti d'autore, di tali contenuti. Questo dispositivo utilizza il software WM-DRM per eseguire Contenuti Protetti ("WM-DRM Software"). Qualora la sicurezza del software WM-DRM di questo dispositivo sia compromessa, Microsoft si riserva il diritto di revocare (sia per proprio conto che su richiesta dei titolari di Contenuti Protetti ("Titolari di Contenuti Protetti ") il diritto del software WM-DRM di acquisire nuove licenze al fine di copiare, visualizzare e/o eseguire Contenuti Protetti .Tale revoca può altresì compromettere la capacità del dispositivo di trasferire, memorizzare, copiare, visualizzare e/o eseguire Contenuti Protetti precedentemente memorizzati sul Suo Dispositivo. La revoca non modifica la capacità del software WM-DRM di suo PC, riceverà sul Suo dispositivo un elenco dei software WM-DRM revocati. Microsoft può, altresì, congiuntamente a detta licenza, inviare sul suo dispositivo l'elenco delle revoche per conto dei Titolari di Contenuti Protetti , il che può compromettere la capacità del Suo dispositivo di copiare, visualizzare e/o eseguire Contenuti Protetti .

In caso di revoca, Philips si adopererà per rendere disponibili gli aggiornamenti del software per ripristinare, in tutto o in parte, la capacità del suo dispositivo di trasferire, memorizzare, accedere, copiare, visualizzare e/o eseguire Contenuti Protetti . Tuttavia, la possibilità di rendere disponibili tali aggiornamenti non dipende esclusivamente da Philips. Philips, pertanto, non garantisce la disponibilità di detti aggiornamenti successivamente alla loro revoca. Qualora detti aggiornamenti non siano disponibili, il Suo dispositivo non sarà in grado di trasferire, memorizzare, copiare, visualizzare e/o eseguire Contenuti Protetti , anche nel caso in cui li abbia precedentemente memorizzati sul Suo dispositivo.

Inoltre, anche qualora tali aggiornamenti siano disponibili, essi potrebbero non abilitare il Suo dispositivo a trasferire, memorizzare, copiare, visualizzare e/o eseguire Contenuti Protetti precedentemente memorizzati sul dispositivo stesso. In alcuni casi, è possibile trasferire il contenuto dal PC. In altri casi, invece, potrebbe essere necessario acquistare nuovamente i Contenuti Protetti .

In sintesi, Microsoft, i Titolari di Contenuti Protetti e i distributori di Contenuti Protetti possono negarLe o limitarLe l'accesso a Contenuti Protetti . Essi possono altresì disattivare la capacità del Suo dispositivo di trasferire, memorizzare, copiare, visualizzare e/o eseguire Contenuti Protetti anche successivamente al pagamento e al ricevimento dei contenuti stessi . Né il Suo consenso né il consenso o l'autorizzazione di Philips possono impedire a detti soggetti di negarLe, rifiutarLe o altrimenti limitarLe l'accesso a Contenuti Protetti o di disattivare la capacità del Suo dispositivo di trasferire, memorizzare, accedere, copiare, visualizzare e/o eseguire Contenuti Protetti . Philips non Le garantisce la possibilità di trasferire, memorizzare, accedere, copiare, visualizzare e/o eseguire Contenuti Protetti .''

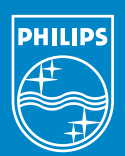

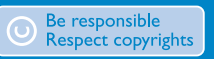

Specifications are subject to change without notice. Trademarks are the property of Koninklijke Philips Electronics N.V. or their respective owners 2005 © Koninklijke Philips Electronics N.V. All rights reserved.

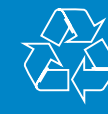

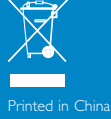

www.philips.com